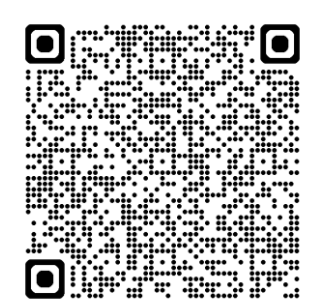

# 公教人員保險網路作業e系統

#### 臺灣銀行 BANK OF TAIWAN 公教人員保險網路作業e系統

#### 要保機關網路作業

| 1.已完成機關註冊及授權之承謝人,講以要保機關代號及自然人憑證登人,尚<br>未註冊或授權者將先辦證還證註冊與指案作業。 2. 請先至內效認需證證理與一心下難並安裝時平台調買元件,並將濟覽器快<br>職項賣封調設定成一部分許",步壓可參考系統設定預知,安裝完畢,請<br>置將整理此貢而。 3. 您的瀏覽醫須為Microsoft Edge、Chrome或Firefox。 | <ul><li>系統設定須知</li><li>1.跨平台網頁元件下載</li><li>2.操作手冊</li></ul> |
|----------------------------------------------------------------------------------------------------|-------------------------------------------------------------|
| 您的谢覽器版本: Chrome 127.0.0.0<br>是否安裝時平台網頁元件:<br>愛保職關代號(五碼):<br>自然人憑證(C卡密碼(為PIN碼):<br>開放時間7-24(假日除分)<br>確認 更除                                                                                 |                                                             |
| <u>首次註冊</u><br>授權指派<br>新手上路 系統設定须知 常見問題 下截區 聯結我們 隱                                                                                                    | 私權聲明 回公保服務                                                  |
| 議使用Edge或Chrome等導管器之最新派本。最佳之業示規新度為1024 <sup>4</sup><br>給導銀行公務結論器 TEL:(02)2/701-3411 FAX(02)2701-5622 佔总市大安置166                                                                             | 768以上。<br>音義路三段140號6樓                                       |

# 現金給付業務

操作說明

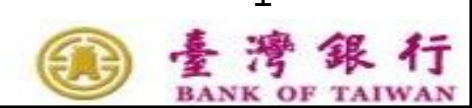

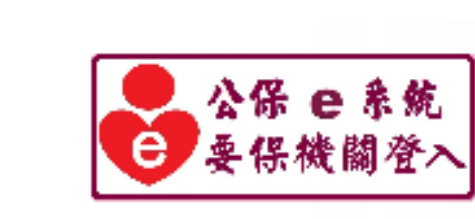

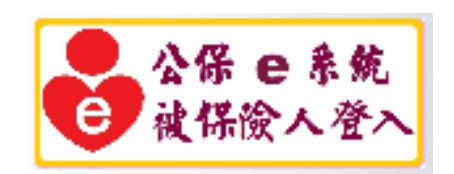

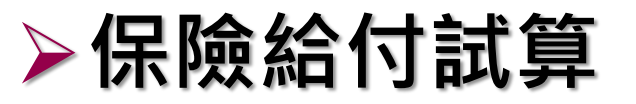

➤保險給付資料查詢

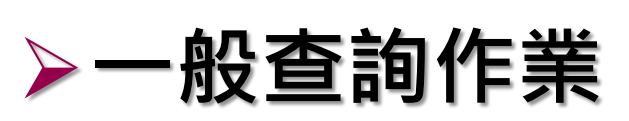

≻給付試算作業

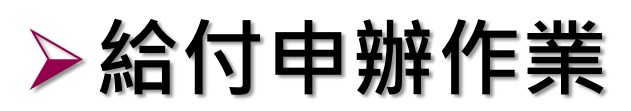

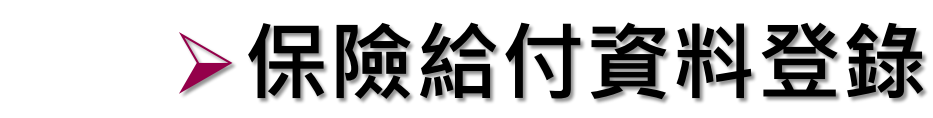

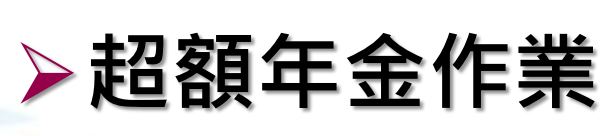

≻CPI調整專區

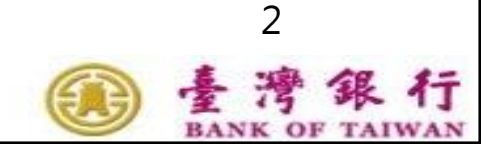

# 給付試算作業

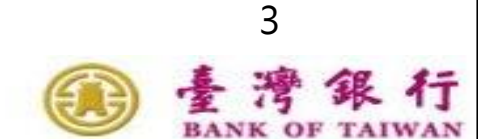

ě

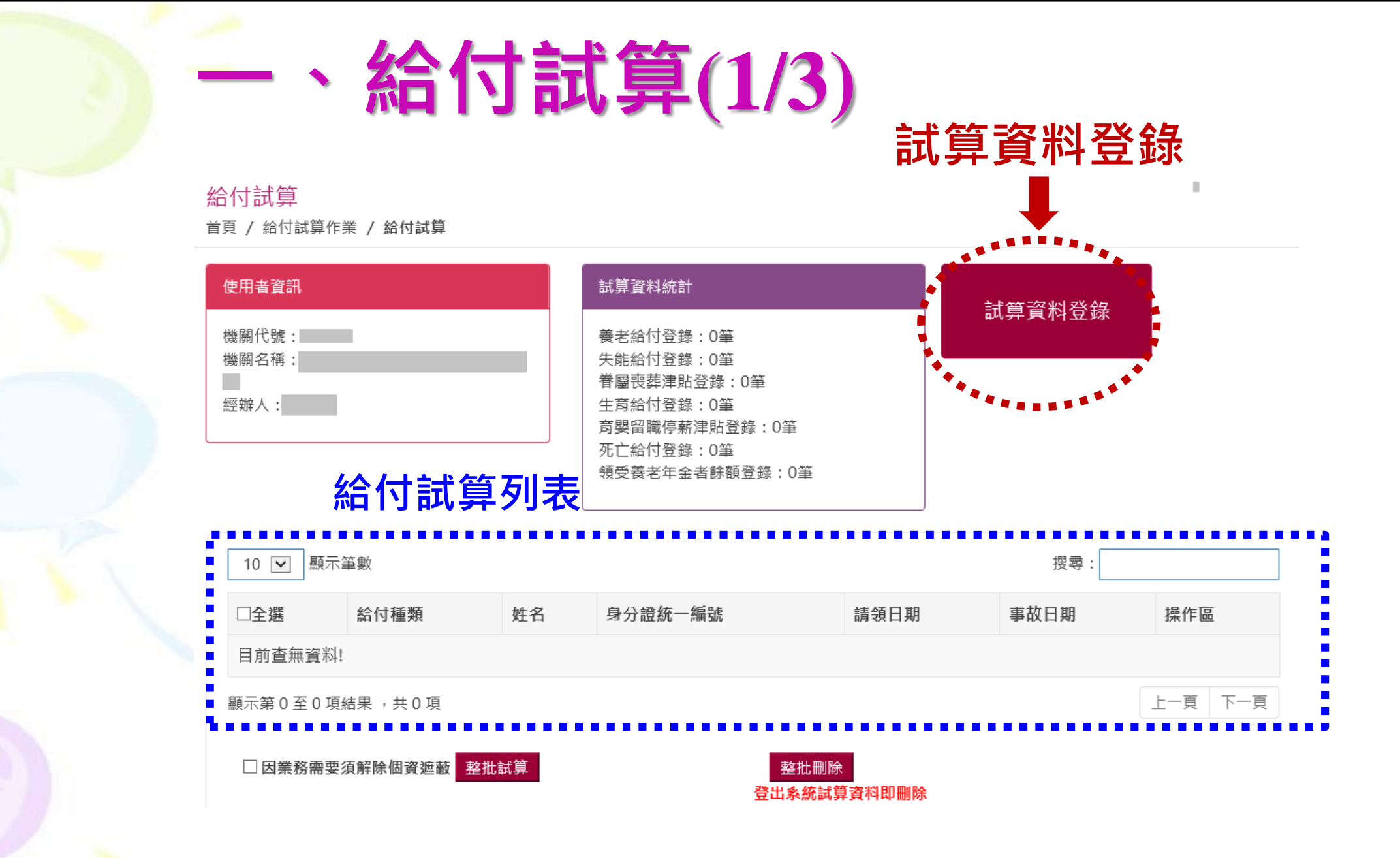

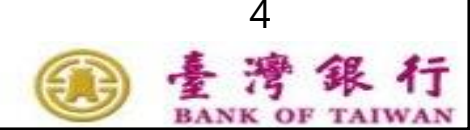

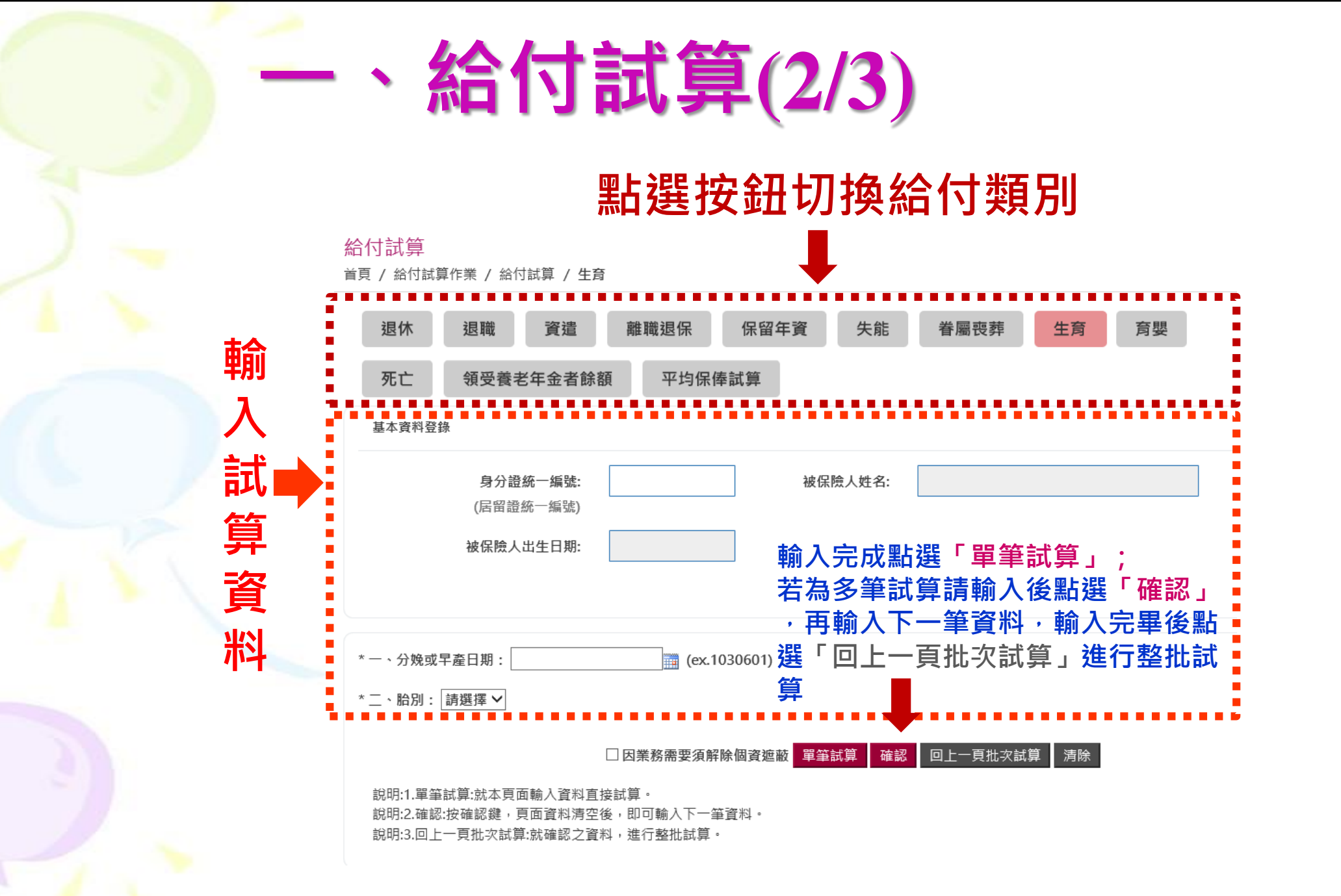

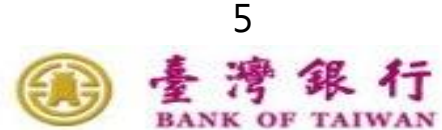

# 、給付試算(3/3)

### 給付試算表

| 機關代號:01            |
|--------------------|
| 機關名稱:國立            |
| 被保險人姓名:李*          |
| 分娩或早產日期:108年04月04日 |
| 平均保俸額:27,435       |
| 給付金額109,740        |

生育給付試算表

身分證統一編號:H265833\*\*\*

胎別:2 給付月數:4 報表名稱:AP1W03M\_005 製表日期:108/07/24 09:38

出生日期:73年07月26日

被保險人於104年6月12前分娩或早產為雙生以上者,給與2個月生育給付;104年6月12以後分娩或早產為雙生以上者,始 按比例增給。

\*本試算表係依據貴單位108年07月24日輸入被保險人資料試算之金額,謹供參考。

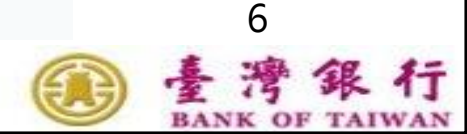

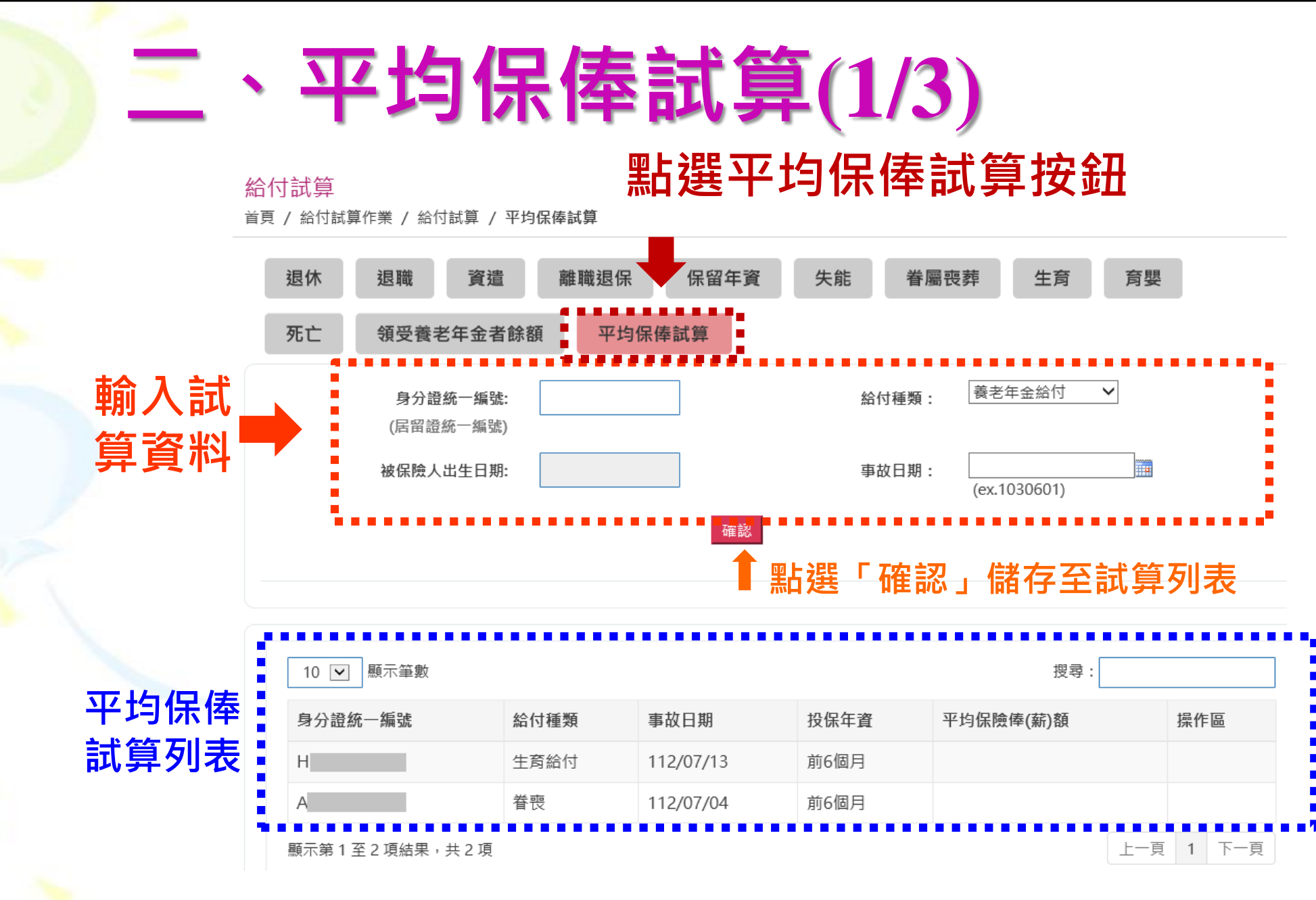

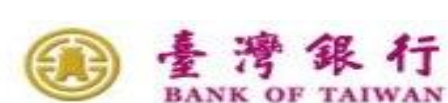

# 、平均保俸試算(2/3)

-----

| 被保險人出生日期:       事故日期:       max         (ex.1030601)         確認             10 ♥ 顧示筆數       授尋:         身分證統一編號       給付種類       事故日期       投保年資       平均保險俸(薪)額 |        |
|----------------------------------------------------------------------------------------------------|--------|
| 確認         10 < 展示筆數                                                                                                    |        |
| 10 <>>> 展示筆數       搜尋:         身分證統一編號       給付種類       事故日期       投保年資       平均保險俸(薪)額                                                                          |        |
| 10 <       顯示筆數       搜尋:         身分證統一編號       給付種類       事故日期       投保年資       平均保險俸(薪)額                                                                       |        |
| 身分證統一編號 給付種類 事故日期 投保年資 平均保險俸(薪)額                                                                                                    |        |
|                                                                                                    | 操作區    |
| H 生育給付 112/07/13 前6個月                                                                                                    |        |
| A 眷喪 112/07/04 前6個月                                                                                                    |        |
| 顯示第1至2項結果,共2項                                                                                                    | 夏 1 下一 |

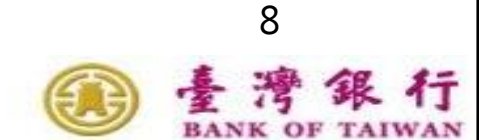

# 、平均保俸試算(3/3)

### 平均保俸明細資料

#### 平均保俸明細資料

| 被保險人姓名∶ 陳*       | 身分證統一編號: T220 ₩₩*** | 印表日期: 108/07/23 14:13 |
|------------------|---------------------|-----------------------|
| 給付種類: 生育給付       | 平均保俸: 36,500        | 頁次: 1 / 1             |
| 事故日期: 108年04月04日 |                     |                       |

參考資料如下:

| 序號 | 計算起始日期     | 計算終止日期     | 日數  | 保俸      |
|----|------------|------------|-----|---------|
| 1  | 107年10月05日 | 108年04月04日 | 182 | 36, 500 |

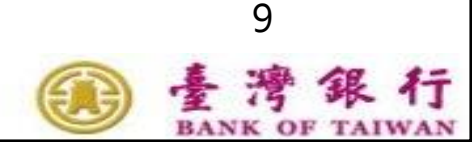

# 一般查詢作業

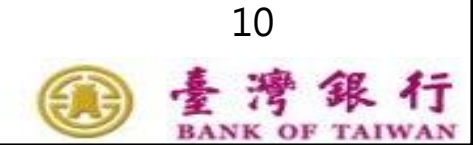

ě

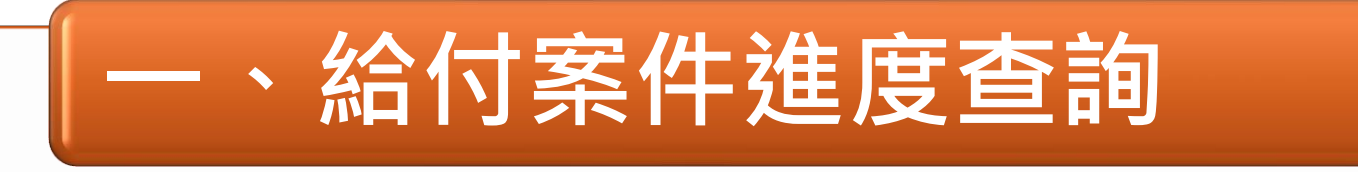

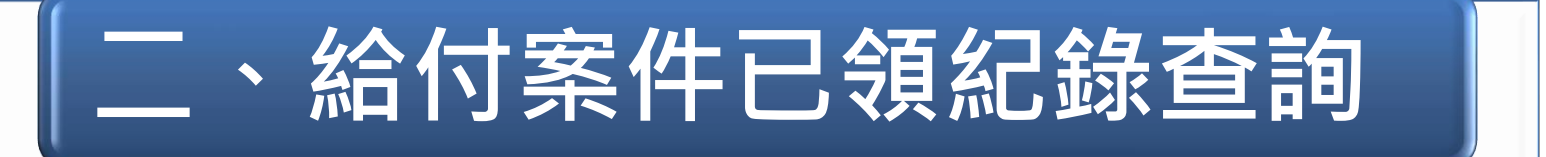

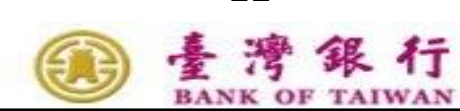

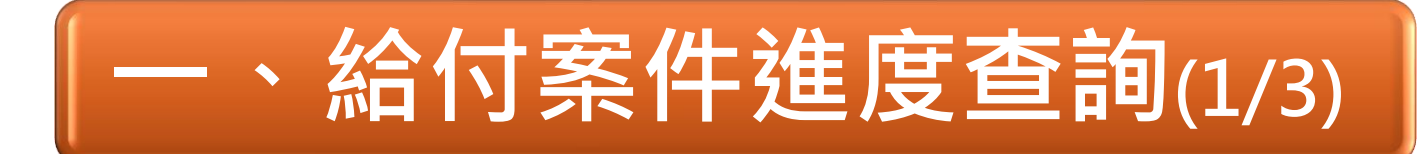

### 一般查詢作業/給付案件進度查詢

輸入案件請領日期,可查詢最近6個月被保險人 於機關之請領紀錄。

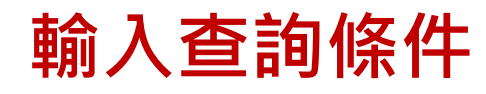

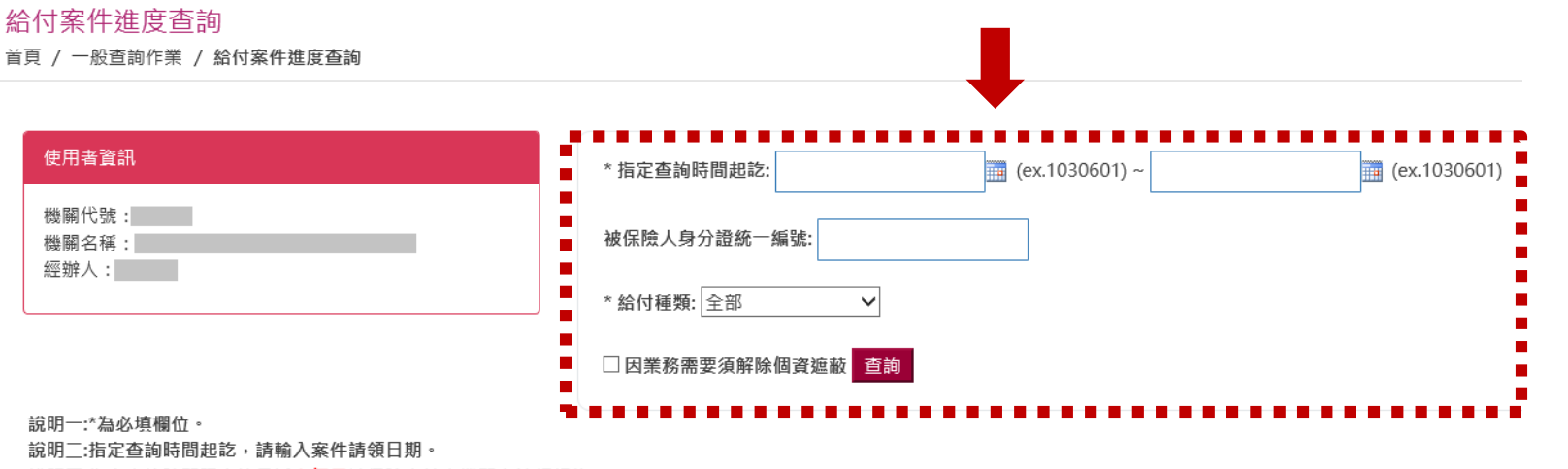

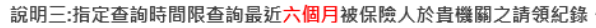

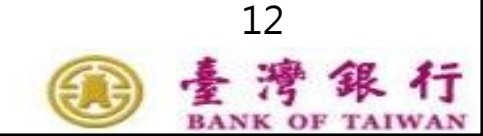

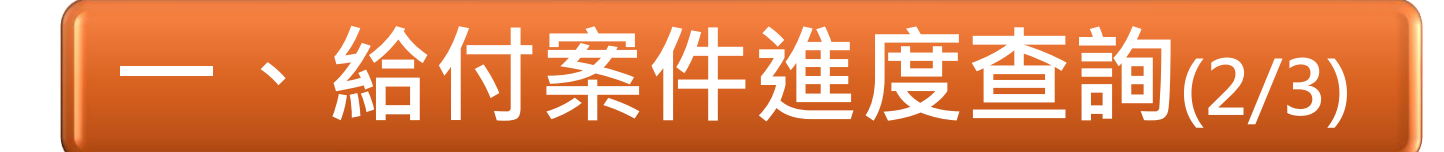

顯示查詢結果

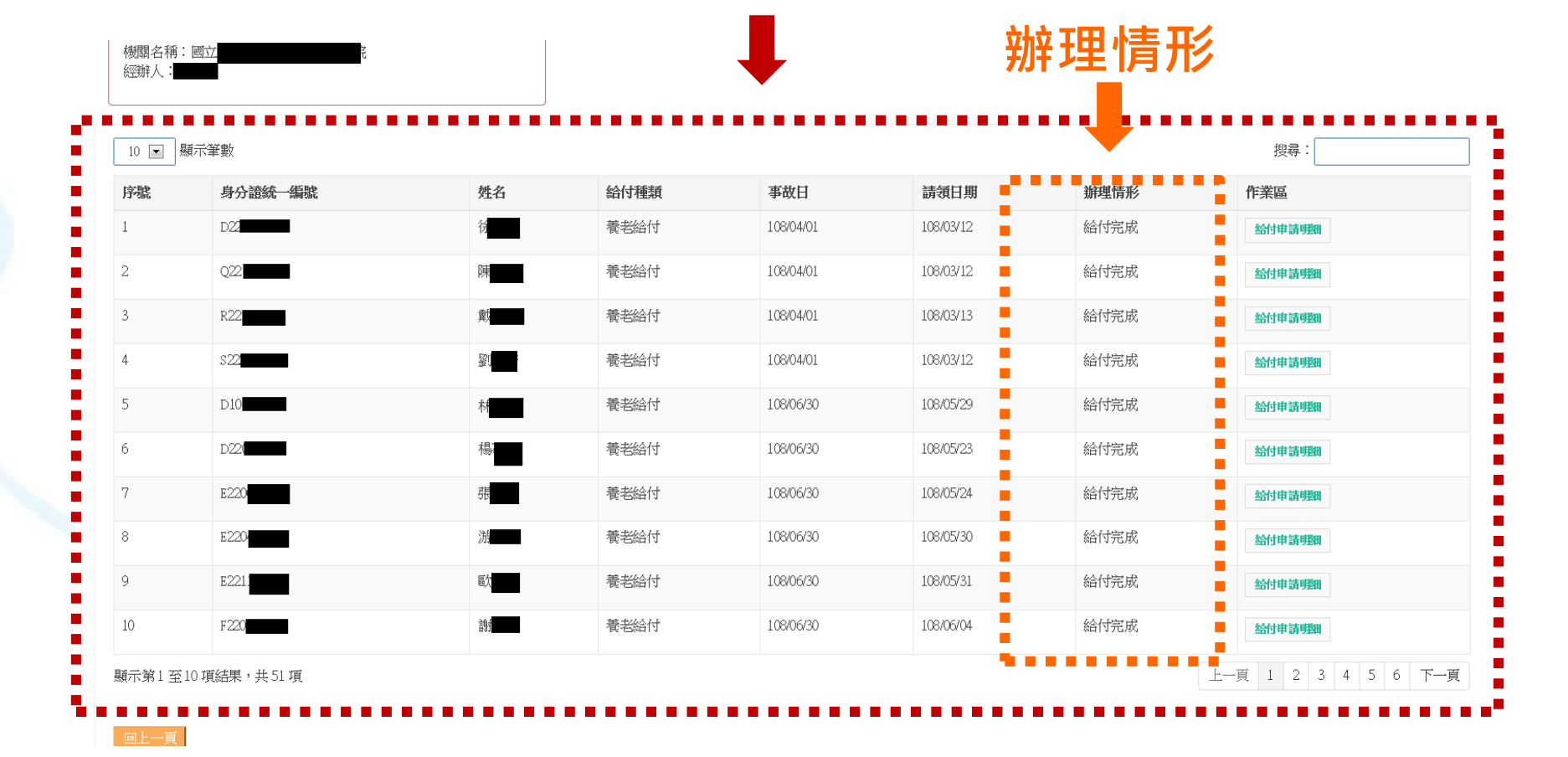

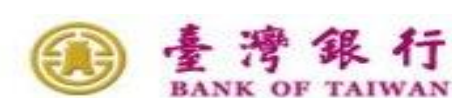

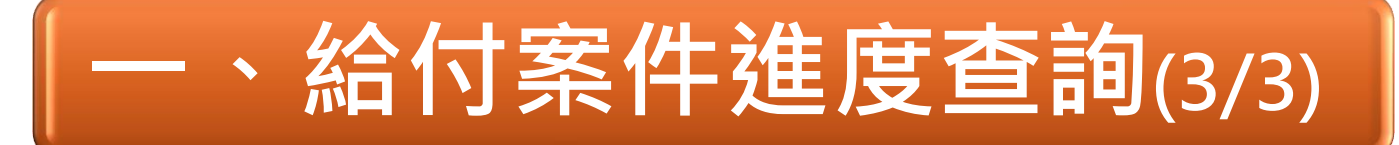

### 進度查詢明細表

| 25 | R221           | 陳  | 眷喪津貼 | 108/04/28 | 108/05/27 | 給付完成 | 給付申請明知 |
|----|----------------|----|------|-----------|-----------|------|--------|
| 26 | L221           | 桥  | 失能給付 | 108/05/08 | 108/05/15 | 辦理中  | 給付申請明期 |
| 27 | D221           | 蕭  | 生育給付 | 108/01/21 | 108/03/25 | 給付完成 | 給付申請明細 |
| 28 | P220.          | 乔乔 | 生育給付 | 108/02/02 | 108/03/21 | 給付完成 | 給付申請明細 |
| 29 | D222           | 張  | 生育給付 | 108/02/22 | 108/04/29 | 給付完成 | 給付申請明細 |
| 30 | D222           | 陳  | 生育給付 | 108/02/26 | 108/04/18 | 給付完成 | 給付申請明細 |
|    | and full lands |    |      |           |           |      |        |

顯示第21至30項結果,共55項

上一頁 1 2 3 4 5 6 下一頁

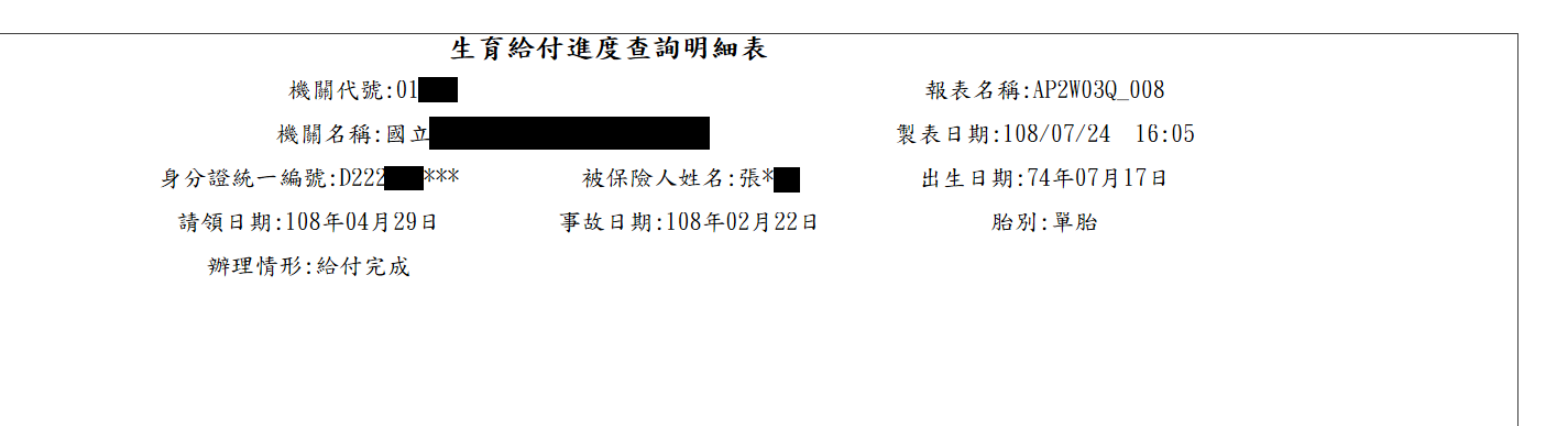

\*本明細表僅供參考。

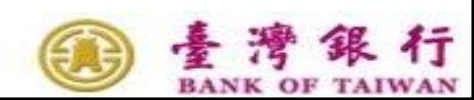

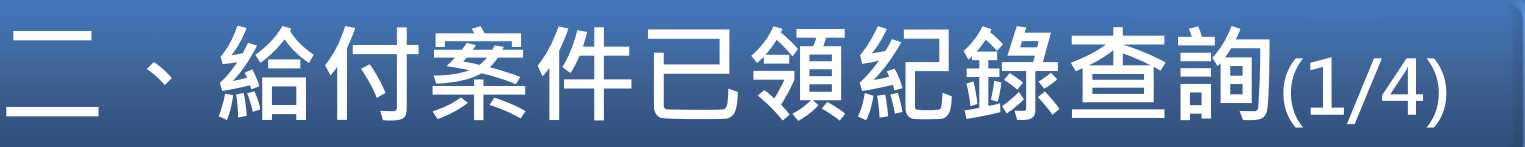

### 一般查詢作業/給付案件已領紀錄查詢

輸入保險事故日,可查詢自99年起被保險人於本機 關之已領給付紀錄

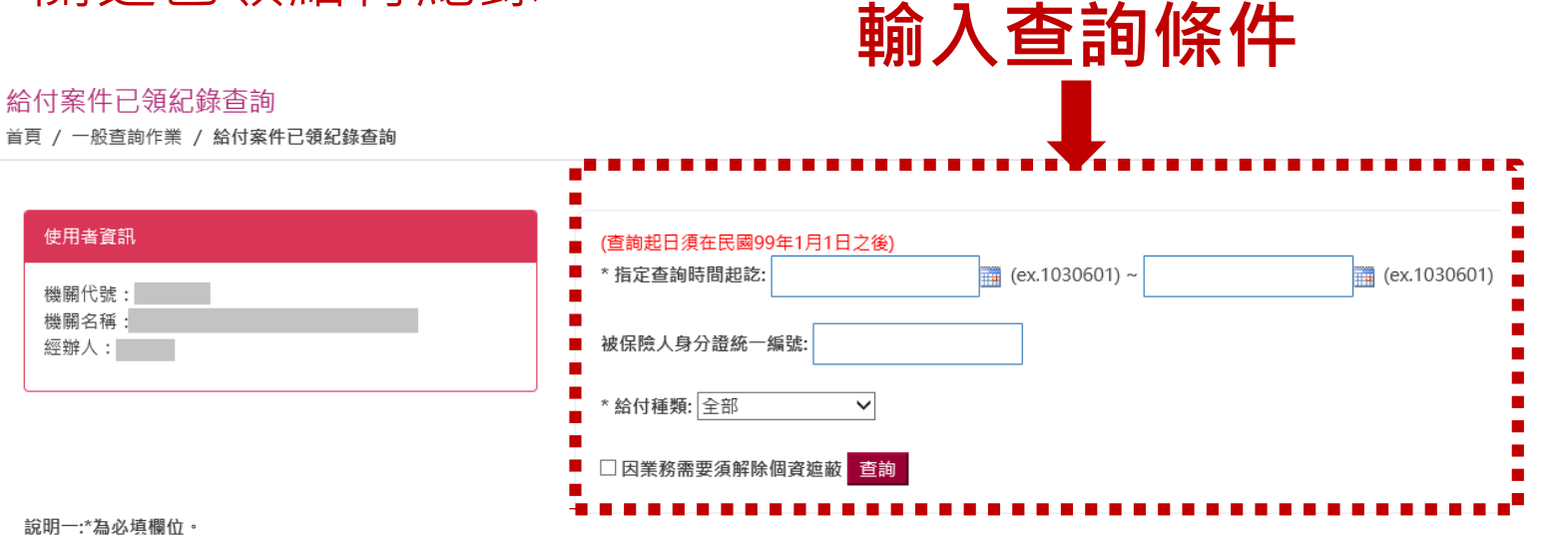

就明 · 何必慎调 · 行 說明二:指定查詢時間起訖,請輸入保險事故發生日

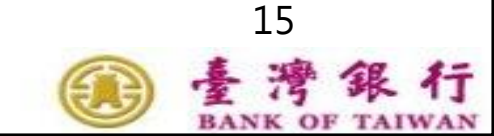

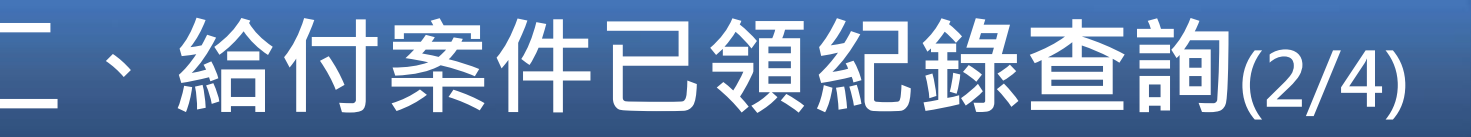

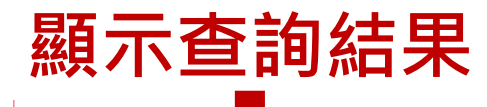

| 虩 | 姓名          | 身分證統一編號 | 申請日       | 事故日       | 給付種類 | 給付類別 | 核定日期      | 作業區          |
|---|-------------|---------|-----------|-----------|------|------|-----------|--------------|
|   | 張           | A22.    | 106/06/12 | 106/07/01 | 養老給付 | 一次   | 106/06/15 | 給付申請明細 給付紀錄表 |
|   | 蕭           | D101    | 106/05/04 | 106/07/01 | 養老給付 | 一次   | 106/06/15 | 給付申請明細 給付紀錄表 |
|   | 姜           | D120    | 106/05/02 | 106/07/01 | 養老給付 | 一次   | 106/06/15 | 給付申請明細 給付紀錄表 |
|   | 楊;          | E221    | 106/04/27 | 106/07/01 | 養老給付 | 一次   | 106/06/15 | 給付申請明細 給付記錄表 |
|   | 黃           | L201    | 106/05/15 | 106/07/01 | 養老給付 | 一次   | 106/06/15 | 給付申請明細 給付記錄表 |
|   | 禁           | L220    | 106/05/17 | 106/07/01 | 養老給付 | 一次   | 106/06/15 | 给付申请明细 给付纪錄表 |
|   | 葉           | Q122    | 106/04/24 | 106/07/01 | 養老給付 | 年金   | 106/07/05 | 给付申請明細 給付記錄表 |
|   | 林           | Q22(    | 106/05/11 | 106/07/01 | 養老給付 | 一次   | 106/06/15 | 給付申請明細 給付記錄表 |
|   | <u>東</u> 末1 | Q220    | 106/05/11 | 106/07/01 | 養老給付 | 一次   | 106/06/15 | 給付申請明細 給付記錄表 |
| ) | 黃           | R221    | 106/04/27 | 106/07/01 | 養老給付 | 一次   | 106/06/15 | 給付申請明細給付紀錄表  |

🛞 🗄

16

行

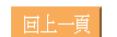

經辦

# 、給付案件已領紀錄查詢(3/4)

### 已領紀錄明細表

| 213 | 林   | D22   | 108/06/25 | 108/05/14 | 生育給付 | 一次 | 108/07/09 | 给付申請明細 给付起装表 |
|-----|-----|-------|-----------|-----------|------|----|-----------|--------------|
| 214 | 陳   | E222  | 106/06/19 | 106/07/01 | 育嬰津貼 | 一次 | 106/07/13 | 給付申請明細 給付紀錄表 |
| 215 | 3章  | R223  | 106/06/28 | 106/07/04 | 育嬰津貼 | 一次 | 106/07/17 | 給付申請明細 給付紀錄表 |
| 216 | 吳.  | R22   | 106/07/11 | 106/07/11 | 育嬰津貼 | 一次 | 106/07/26 | 給付申請明細 給付紀錄表 |
| 217 | 黃   | K22   | 106/07/18 | 106/07/14 | 育嬰津貼 | 一次 | 106/08/07 | 給付申請明細 給付記錄表 |
| 218 | 詩年; | R222  | 106/07/21 | 106/07/15 | 育嬰津貼 | 一次 | 106/08/07 | 给付申請明細 给付纪錄表 |
| 219 | 蔡   | U221  | 106/07/17 | 106/07/20 | 育嬰津貼 | 一次 | 106/08/09 | 給付申請明細 給付記錄表 |
| 220 | 詹   | F2272 | 106/08/08 | 106/07/21 | 育嬰津貼 | 一次 | 106/08/18 | 給付申請明細 給付記錄表 |
|     |     |       |           |           |      |    |           |              |

顯示第211至220項結果,共279項

上一頁 1 … 21 22 23 … 28 下一頁

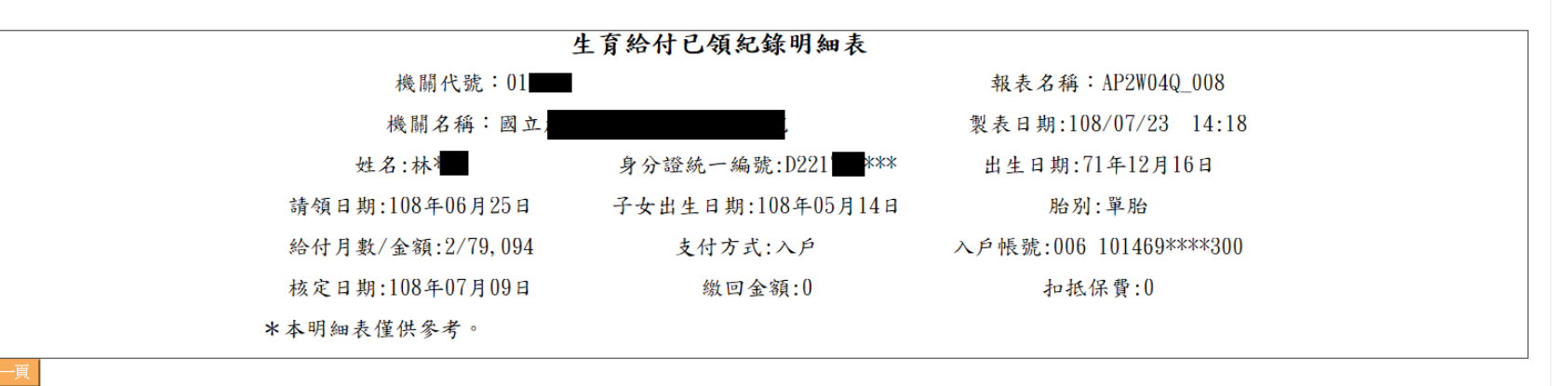

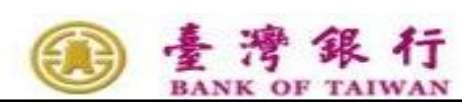

# 二、給付案件已領紀錄查詢(4/4)

給付紀錄表

公教人員保險被保險人領取眷屬喪葬津貼給付紀錄表

製表日期:108/07/23 14:18

姓名: 吳\*

身分證統一編號: E223 \*\*\*

事故日期: 108年04月28日

眷屬關係:父

給付金額:新臺幣玖萬柒仟壹佰伍拾伍元整

備註:本表係被保險人領取公保眷屬喪葬津貼給付之紀錄,僅供參考。

臺灣銀行股份有限公司公教保險部

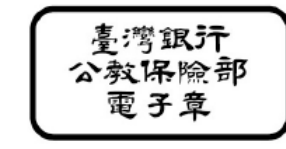

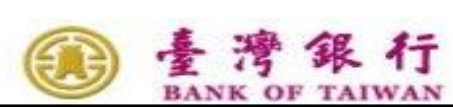

# 給付申辦作業

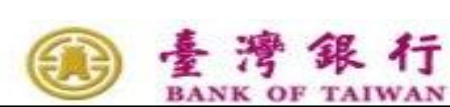

19

ě

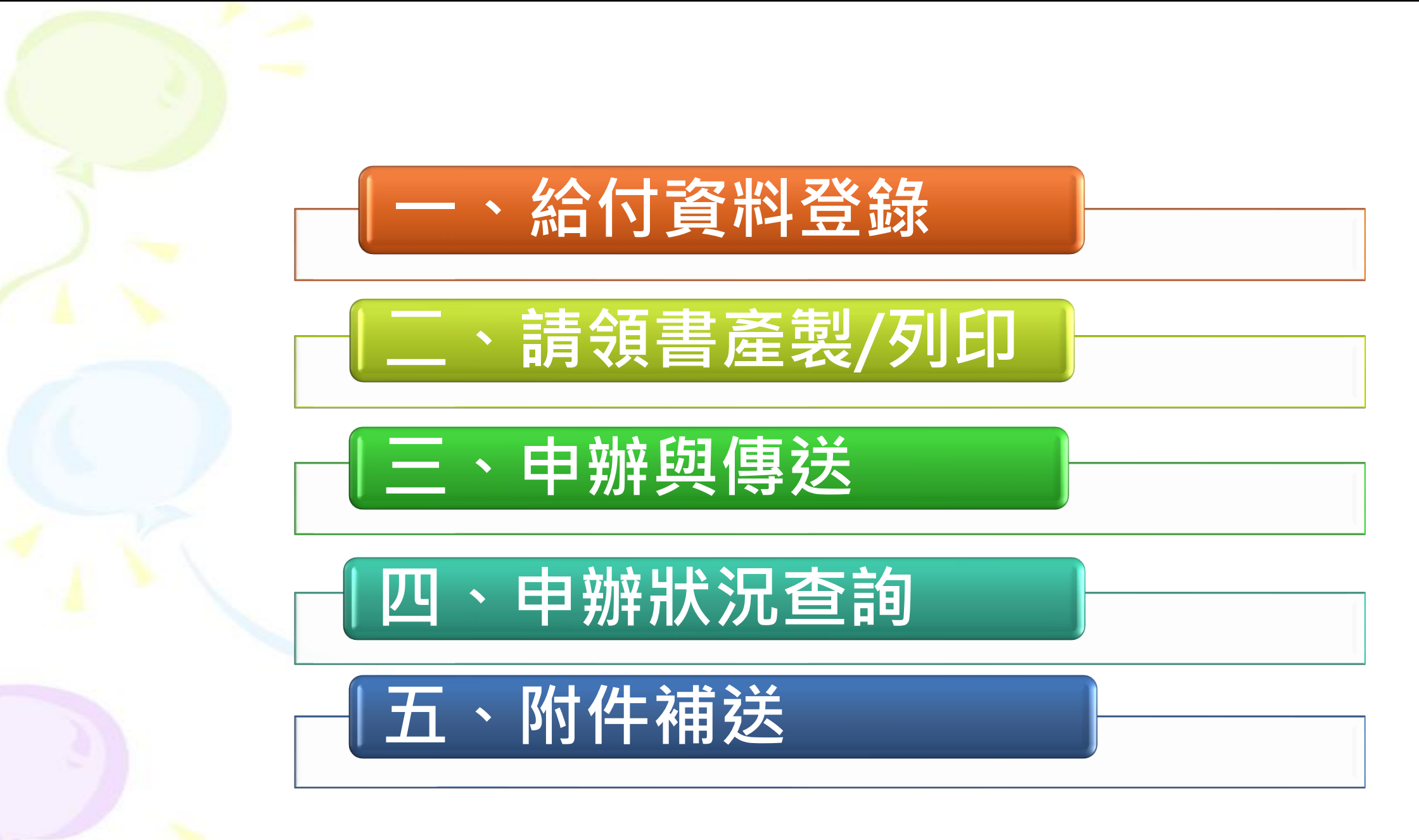

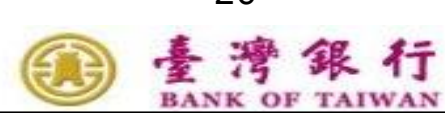

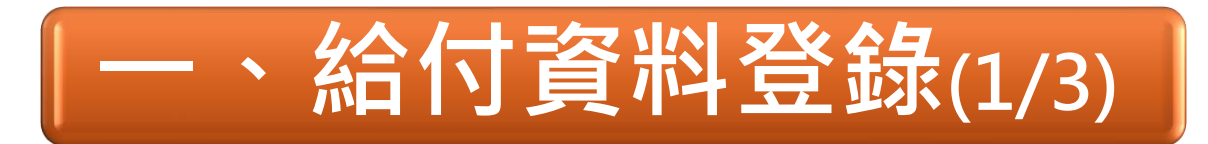

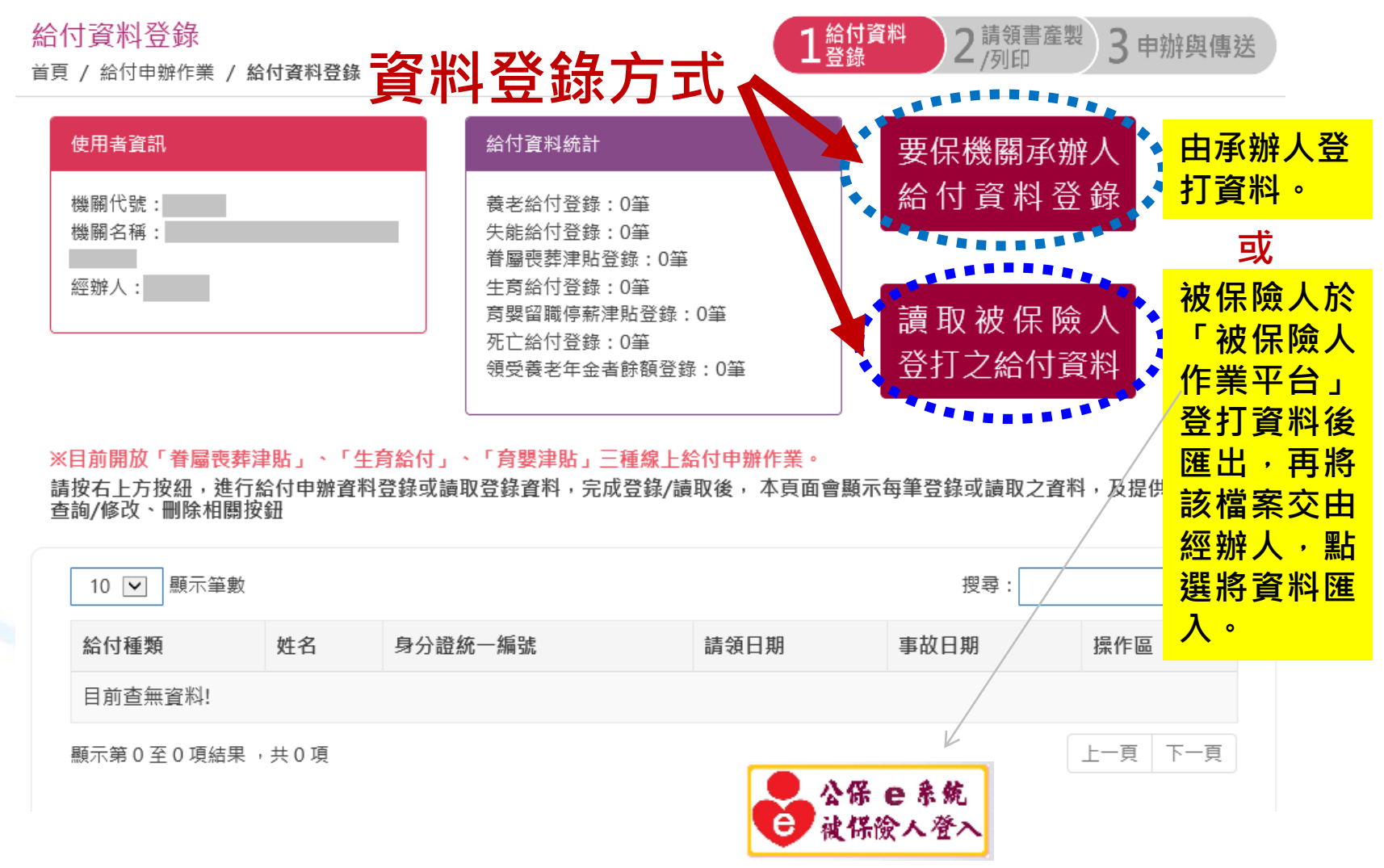

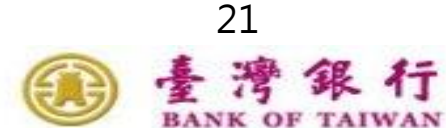

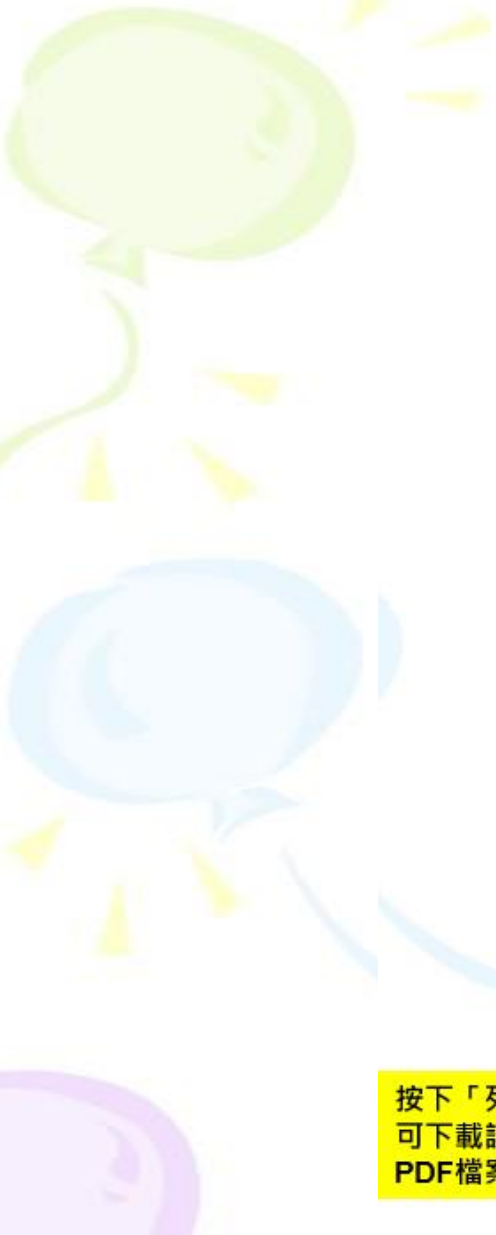

# 一、給付資料登錄(2/3)

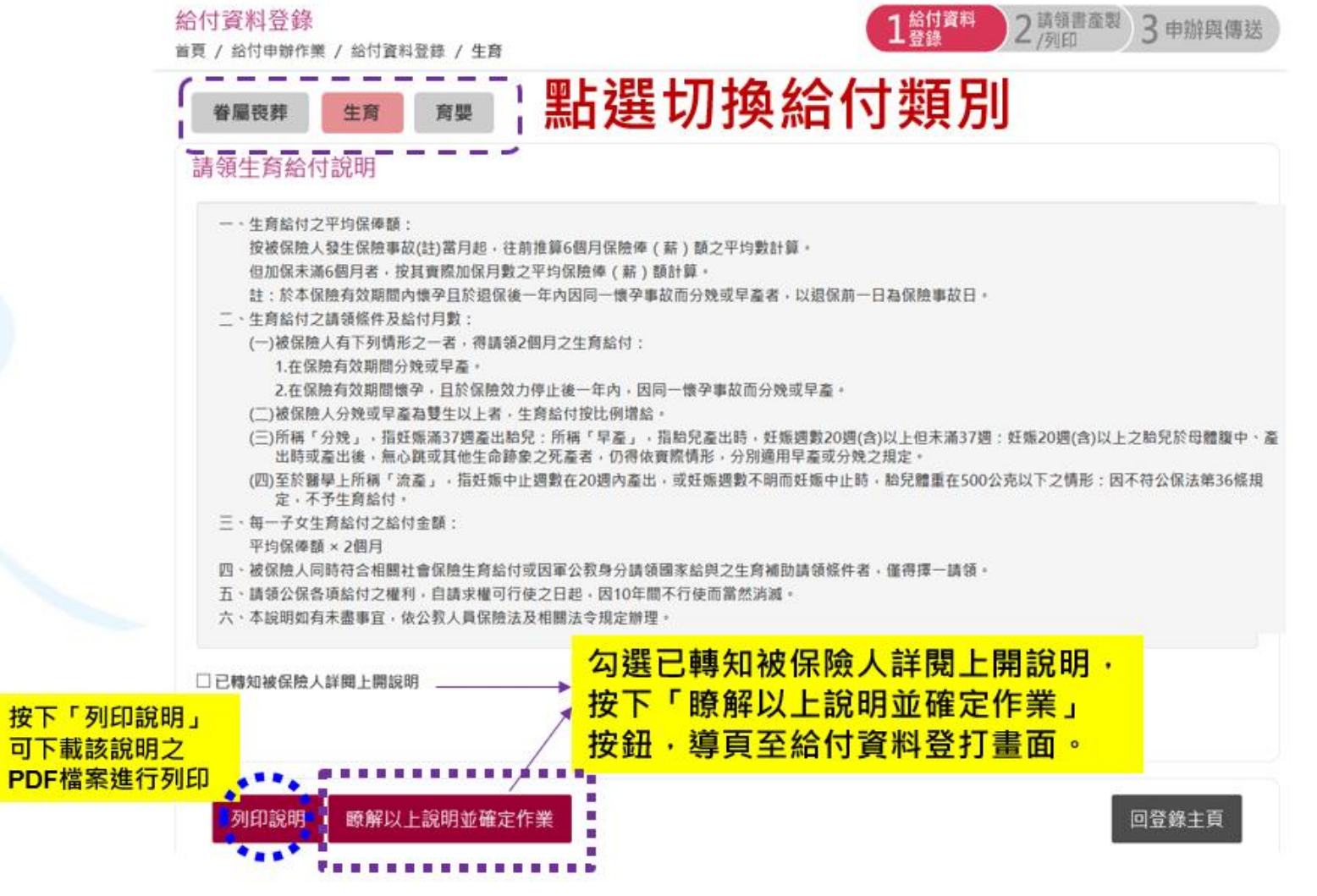

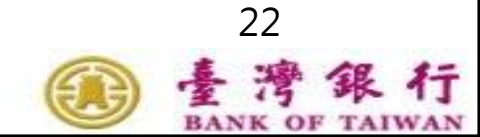

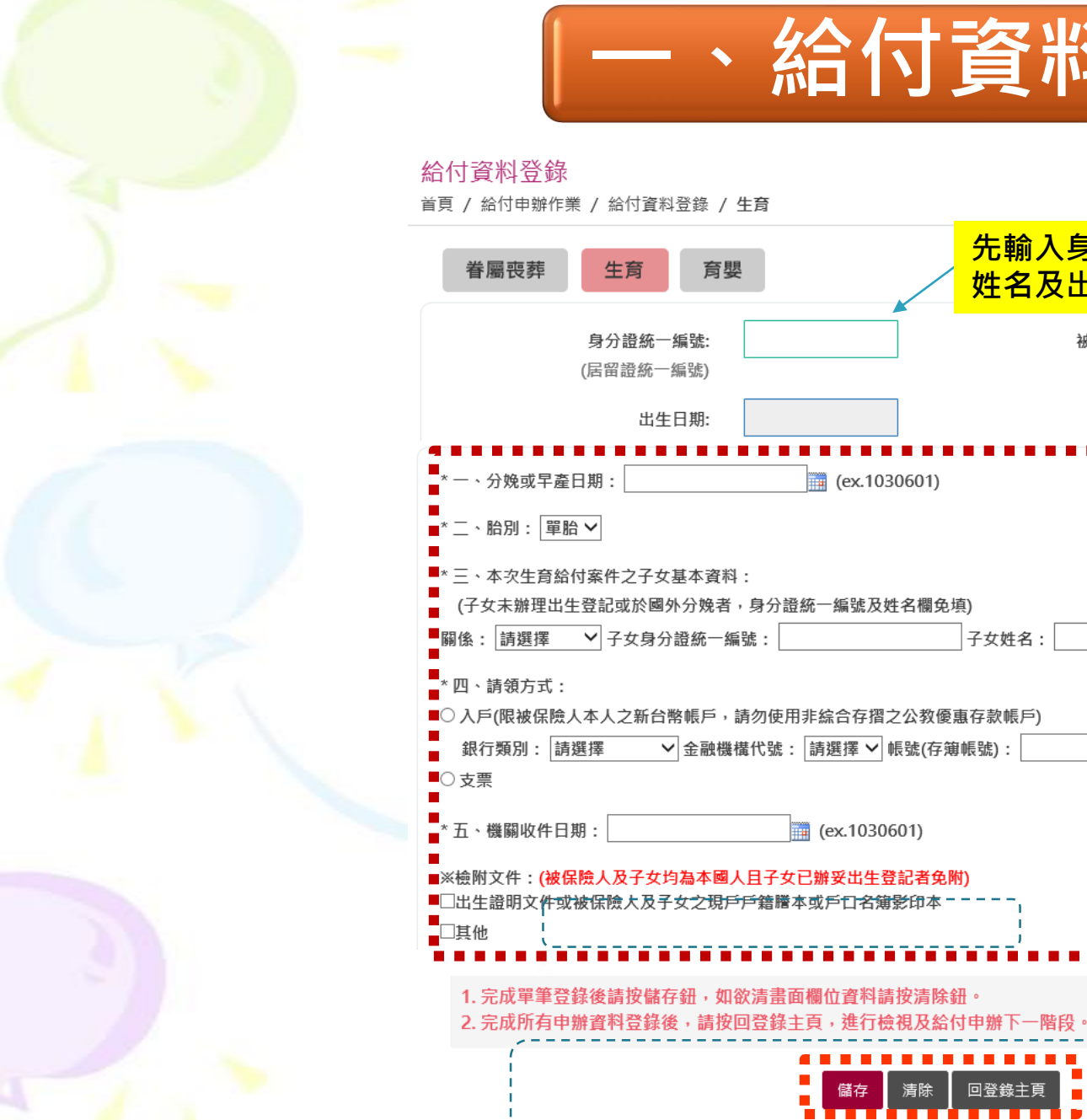

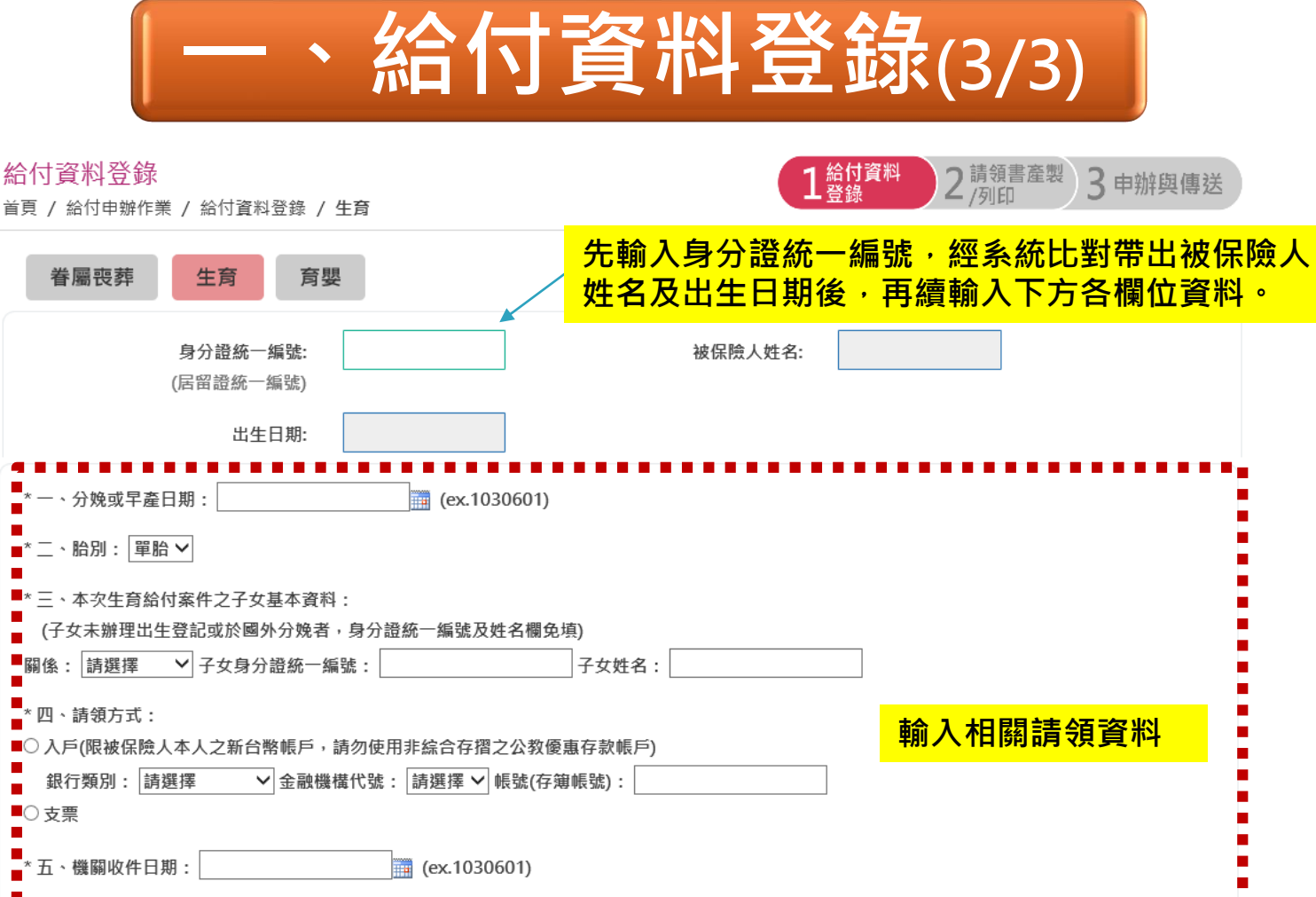

清除

儲存

回登錄主頁

單筆輸入完成點選「儲存」

續輸入下一筆,全部輸入 完成請點選「回登錄主頁」

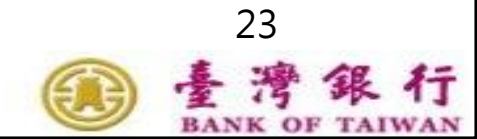

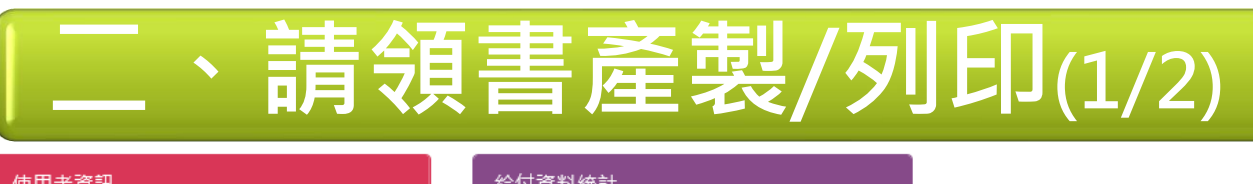

| 使用者資訊                       | 給付資料統計                                    |
|-----------------------------|-------------------------------------------|
| 機關代號:<br>機關名稱:<br>部<br>經辦人: | 眷屬喪葬津貼登錄:0筆<br>生商給付登錄:1筆<br>育嬰留職停薪津貼登錄:0筆 |

#### ※目前開放「眷屬喪葬津貼」、「生育給付」、「育嬰津貼」三種線上給付申辦作業。

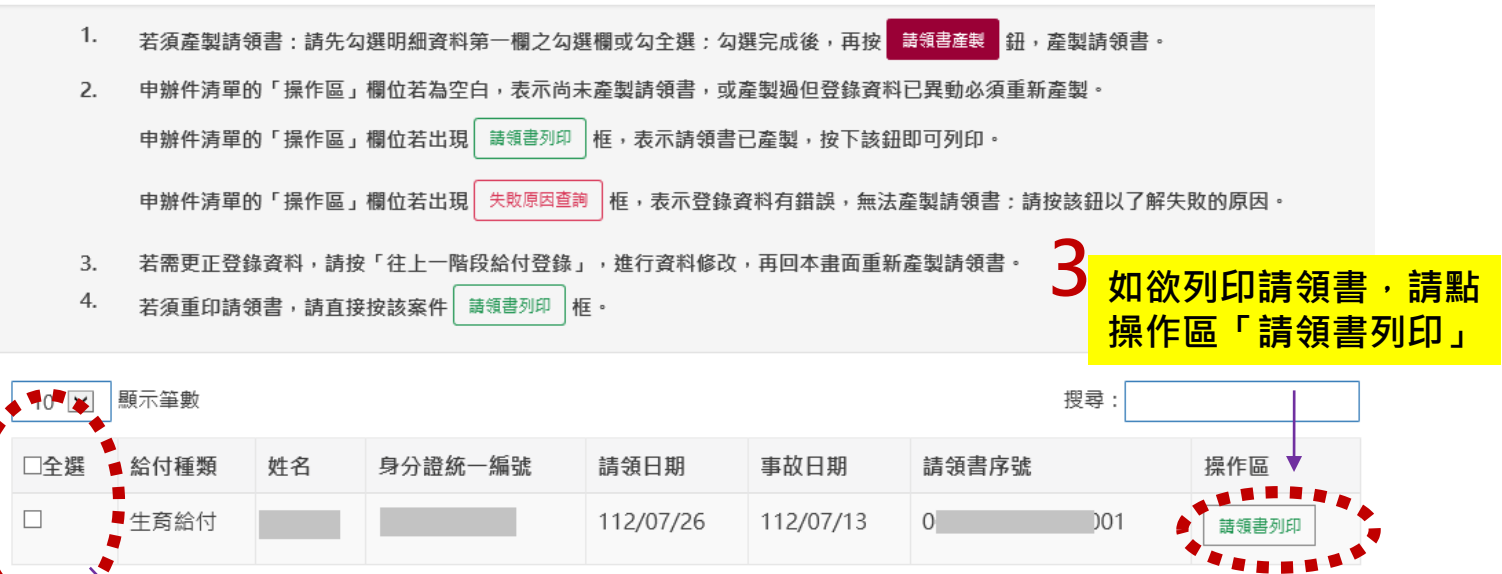

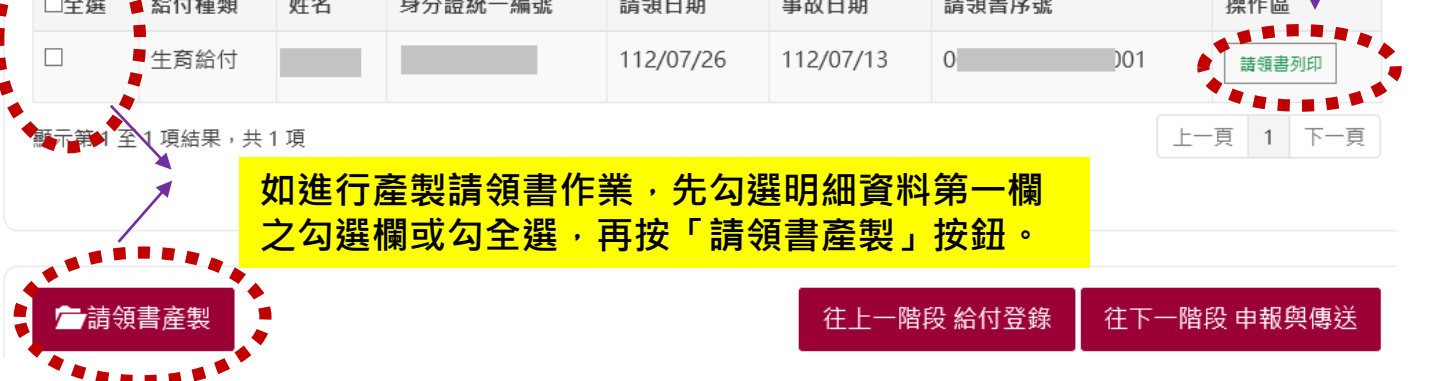

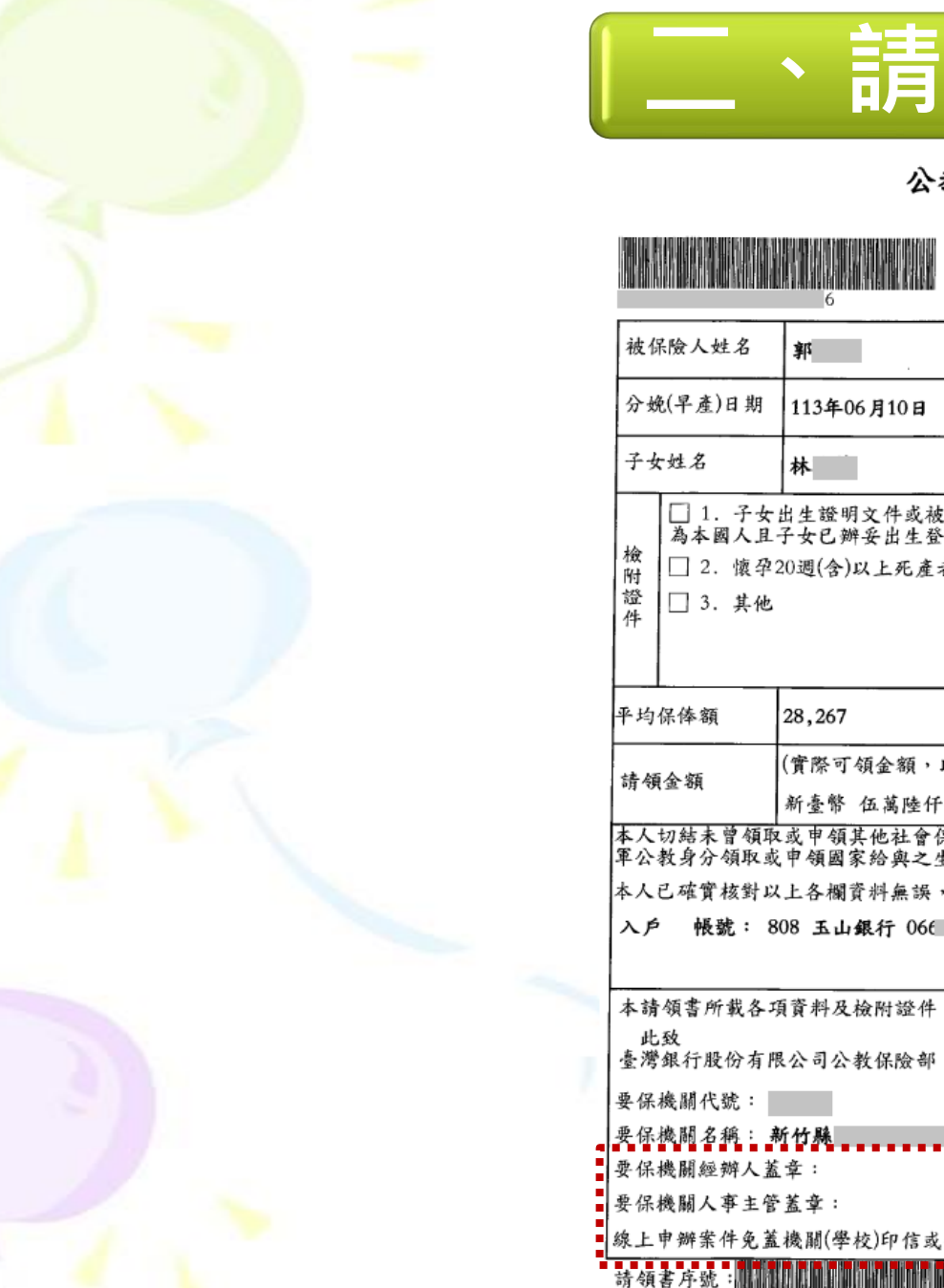

|                                                 | 、請領                                            | 1                               |                         | Ĩ製/         | 列印                  | (2/2)              |    |      |
|-------------------------------------------------|------------------------------------------------|---------------------------------|-------------------------|-------------|---------------------|--------------------|----|------|
|                                                 | 公教人員<br><sup>中</sup>                           | <b>保險</b> 生<br><sup>華民國 1</sup> | <b>上育給</b> (<br>13年06月: | 付請領書<br>24日 |                     |                    |    |      |
| 入姓名                                             | 6<br>郭                                         |                                 |                         | 身分證統一編號     | CA001               | 7                  |    |      |
| 早產)日期                                           | 113年06月10日                                     |                                 |                         | 胎別          | 單胎                  | -                  |    |      |
| 名                                               | 林                                              | 關係                              | 女                       | 子女身分證統一編號   | 02                  | -                  |    |      |
| ]1. 于 <del>女</del><br>》本國人且<br>]2. 懷孕<br>]3. 其他 | 出生證明文件或被保險入及<br>子女已辦妥出生登記者免附<br>20週(含)以上死產者須附死 | 1 上列資料<br>產證明書                  | , PP 粘腐<br>)            | 本或尸□石滓彩印本(オ | 废休服人及十女均            |                    |    |      |
| 俸額                                              | 28,267                                         |                                 |                         | 請領月數        | 2個月                 | 1                  |    |      |
| 額                                               | (實際可領金額,以貴部核<br>新臺幣 伍萬陸仟伍佰參拾                   | 定金額為<br>肆元整(N                   | 準)<br>[\$ 56,534        | +)          |                     | │<br>│ → ₼ / □     |    | ᄼᅷᆇᆿ |
| 結未曾領取<br>身分領取或                                  | 或申領其他社會保險(如:<br>申領國家給與之生育補助                    | 勞工保險<br>。                       | 、國民年金                   | 金保險、農民健康保險  | )之生育給付,或以           | <b>  依 ]</b> 示 [ 映 | 人贫 | る以蓋  |
| <b>崔寶核對以</b>                                    | 上各欄資料無誤,並知悉                                    | 公教人員份                           | 张桧法生育                   | 「給付之相關規定,及3 | 巽擇請領方式如下:           |                    |    |      |
| 帳號: 8                                           | 08 玉山銀行 066                                    | 被                               | 保險人簽                    | 名或蓋章:       |                     |                    |    |      |
| 書所載各巧                                           | 員資料及檢附證件,經查屬                                   | 實且符合,                           | 現定。                     | 本給付案收件日期    | 113年06月24日          | 1                  |    |      |
| 行股份有限                                           | 良公司公教保险部                                       |                                 |                         | ide I       | 明(學校)               |                    |    |      |
| 關代號:                                            |                                                |                                 |                         | 印信或         | ***(+12)<br>; 公保惠用章 |                    |    |      |

線上申辦案件,免蓋機關(學校)印信或 公保專用章、人事主管及經辦人章。

、 人事主管及經辦人章

25 臺灣銀行 BANK OF TAIWAN

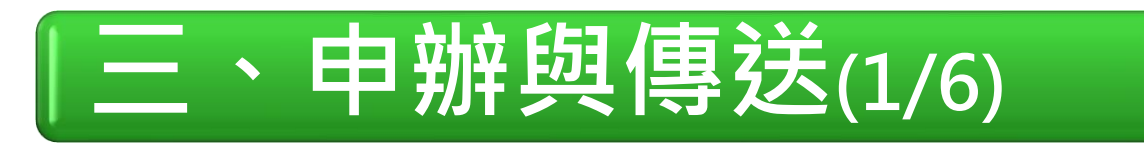

#### 使用者資訊 機關代號: 機關名稱:

#### 申辦與傳送作業說明

 申辦與傳送作業提供線上給付申辦功能,將給付申辦文件由原先紙本改成電子文件;「機關(學校) 印信或公保專用章」蓋章作業,以電子簽章取代;申辦文件寄送作業,改成線上傳送。

2. 請逐案進行申辦與傳送作業,案件明細最右欄操作區有 附件匯入及申辦 鈕,按下後即可啟動下列 程序:

3. 申辦前請確認請領書已由被保險人簽名蓋章,且請領書序號正確;如有附件,請領書與附件以黑白

程序二:請領書上傳(包括請領書電子檔上傳、確認,進行電子簽章及傳送作業)。

#### 請領書資料統計

經辦人:

眷屬喪葬津貼登錄:0筆 生育給付登錄:1筆 斉嬰留職停薪津貼登錄:0筆

#### ※申辦前請確認請領書已由被保險人簽名蓋章

### 點選附件匯入及申辦按鈕

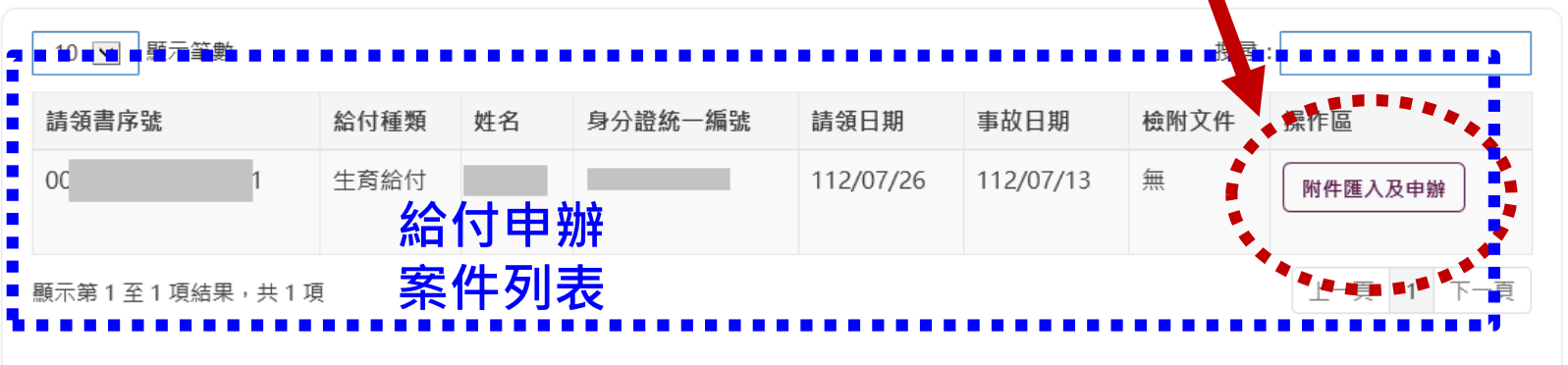

程序一:附件檔上傳(若無附件檔,可直接進入程序二)

方式列印,並分開掃瞄成兩個pdf檔。

往上一階段 請領書產製/列印

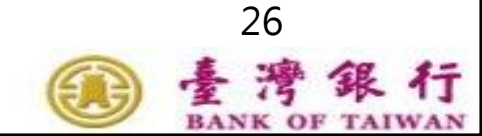

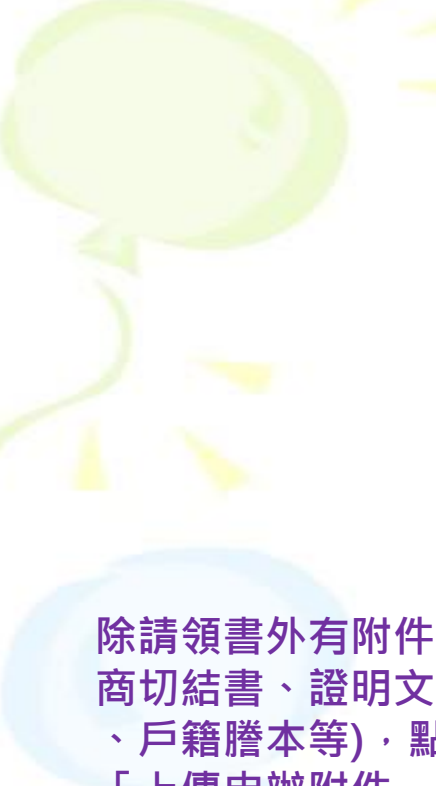

離開

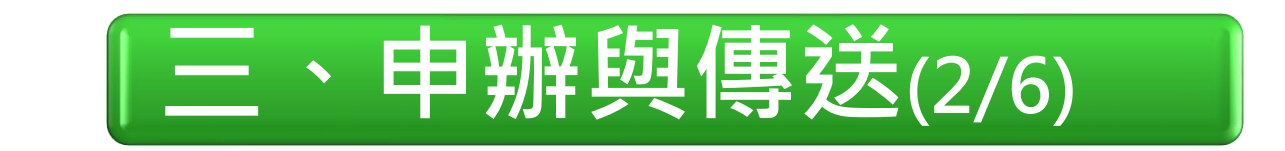

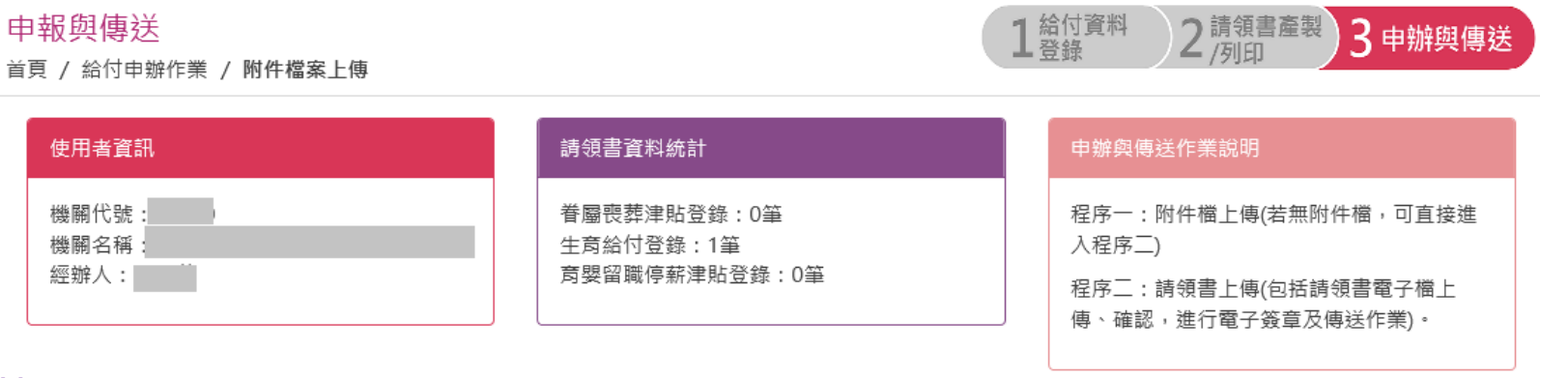

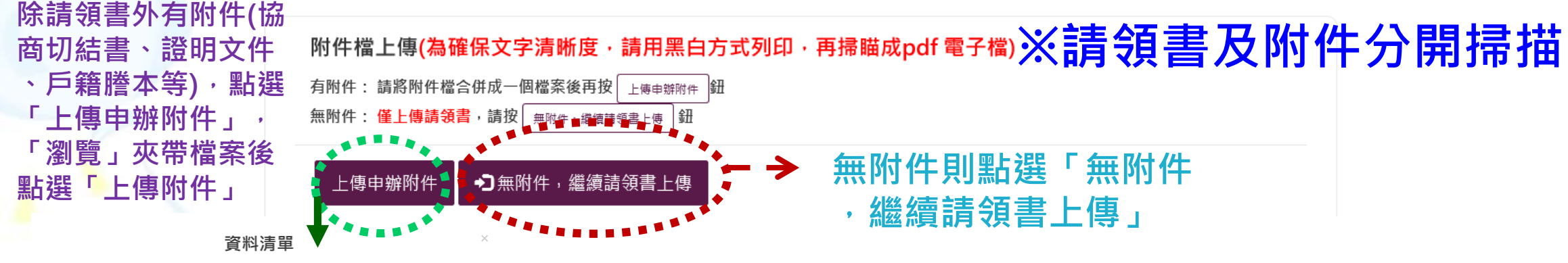

| 資料名稱                              | 請匯入資料掃描檔              |
|-----------------------------------|-----------------------|
| 出生證明文件或被保險人及子女之現戶戶籍謄本或<br>戶口名簿影印本 | ※請將資料掃成一個PDF檔上傳<br>瀏覽 |
|                                   | 12130                 |

上傳附件

27 **● 登港銀行** BANK OF TAIWAN

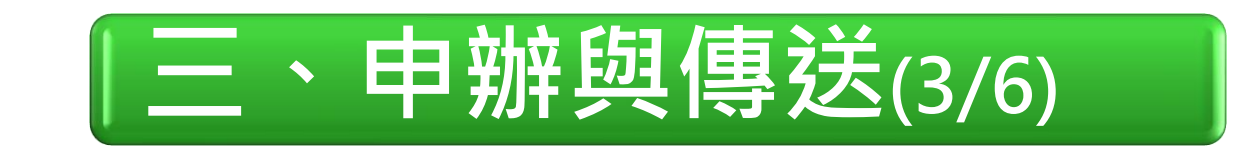

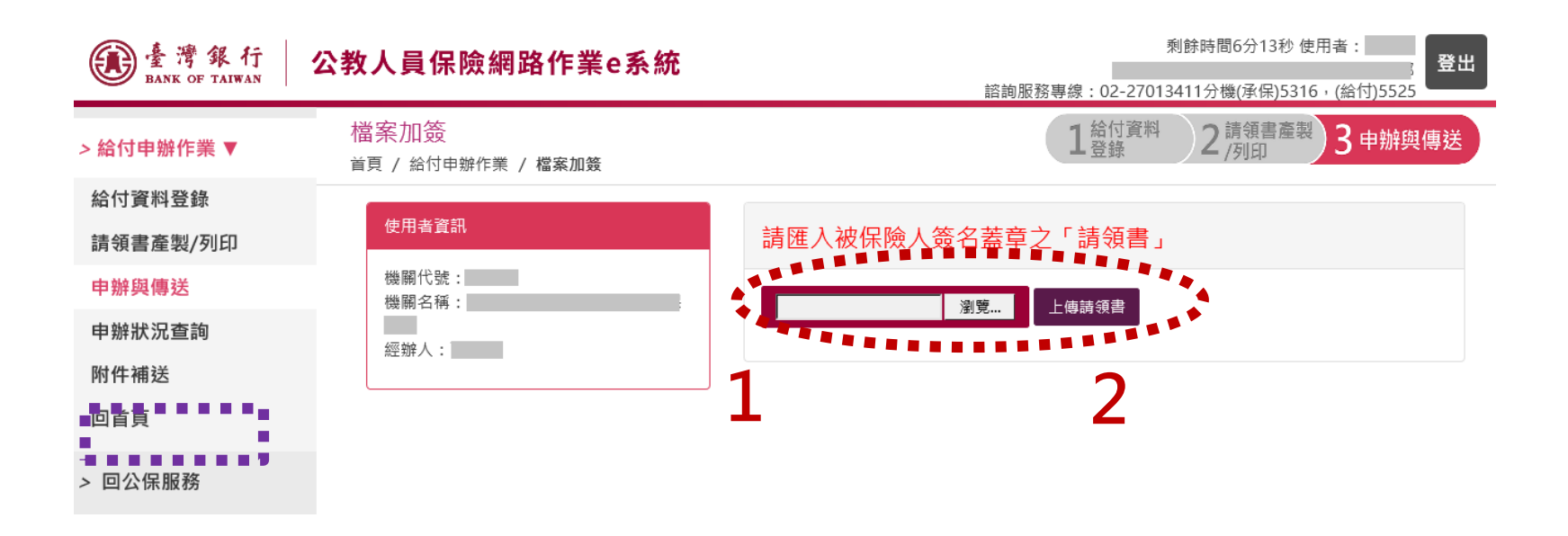

 1. 點選「瀏覽」,選擇被保險人已簽名蓋章 之請領書掃描PDF檔
 2. 點選「上傳請領書」

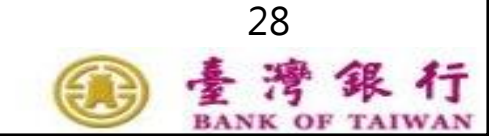

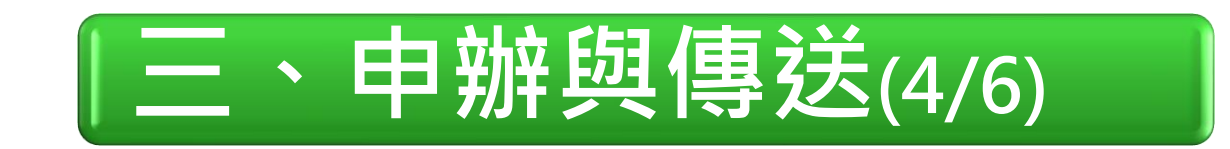

- 1. 檢視請領書是否已有被保險人簽名蓋章
   2. 請領書序號是否正確
- 3. 無誤後點選「確定申辦」

| 金湾銀行     BANK OF TAIWAN     BANK OF TAIWAN |                            | m n.e. /                                                                                                    |                 | 上傳請                      | 铜書   | <u>a</u>  |       | 剩餘時間9分27秒 使月<br>へ<br>316 | 用者: |  |
|--------------------------------------------|----------------------------|----------------------------------------------------------------------------------------------------|-----------------|--------------------------|------|-----------|-------|--------------------------|-----|--|
| > 給付申辦作業 ▼                                 |                            | <b>公教人員保險生育給付請領書</b><br>中華民國 112年07月27日                                                                                               |                 |                          |      |           |       |                          |     |  |
| 請領書產製/列印                                   | 00                         | <b></b>                                                                                                    |                 |                          |      |           |       |                          |     |  |
| 山城街 傳送                                     | 4                          | 波保險人姓名                                                                                                    |                 |                          |      | 身分證統一編號   |       |                          |     |  |
| 甲辦學傳还                                      | 3                          | 分娩(早產)日期                                                                                                    | 112年07月13日      |                          |      | 胎別        | 單胎    |                          |     |  |
| 申辦狀況查詢                                     | -                          | 子女姓名                                                                                                    |                 | 關係                       | 子    | 子女身分證統一編號 |       |                          |     |  |
| 回首頁                                        | 本西省                        | <ul> <li>         ☆              <sup>1</sup>             2. 其他<br/><sup>1</sup> <sup>2</sup><br/><sup>1</sup> <sup>1</sup></li></ul> | 子女均為本國人且子女已     | 辨妥出生登                    | 记者免附 |           |       |                          |     |  |
| 回公保服務                                      | 쿠                          | 均保俸額                                                                                                    | 36,910          |                          |      | 请领月数      | 2個月   |                          |     |  |
|                                            |                            | 请领金额 (實際可領金額,以貴部核定金額為準)<br>请领金額                                                                                                    |                 |                          |      |           |       |                          |     |  |
|                                            | 」<br>當上方PDF預覽窗格無決<br>請領書下載 | 法開啟時,請                                                                                                    | 「點擊下方連結『請       | 領書下載                     | 』,確  | 認您所上傳的請參  | 預書內容。 |                          |     |  |
|                                            | ※請確認上傳請<br>※請確認請領書         | 領書序號<br>是否有【                                                                                                    | 是否為【 00<br>被保險↓ | <mark>」艾薦</mark> 章<br>申辦 | 章】   | 〕         |       | v                        |     |  |

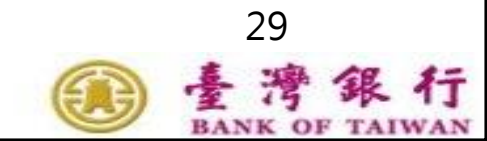

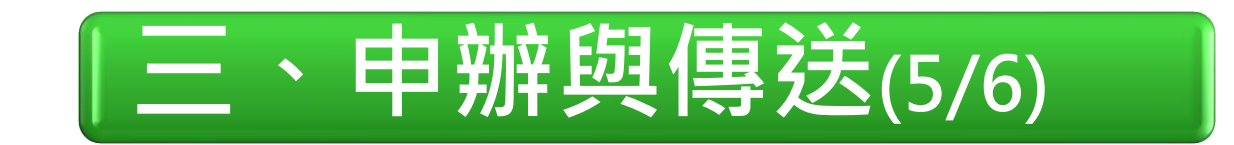

## 輸入自然人憑證pin碼後按「確認」, 進行請領書加簽與傳送作業

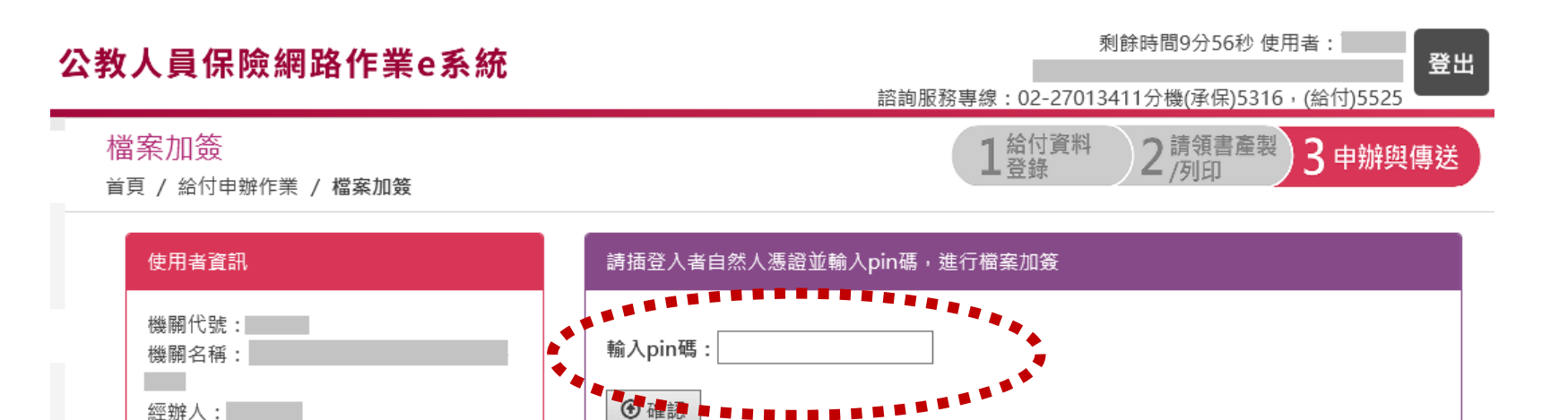

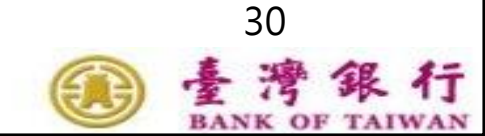

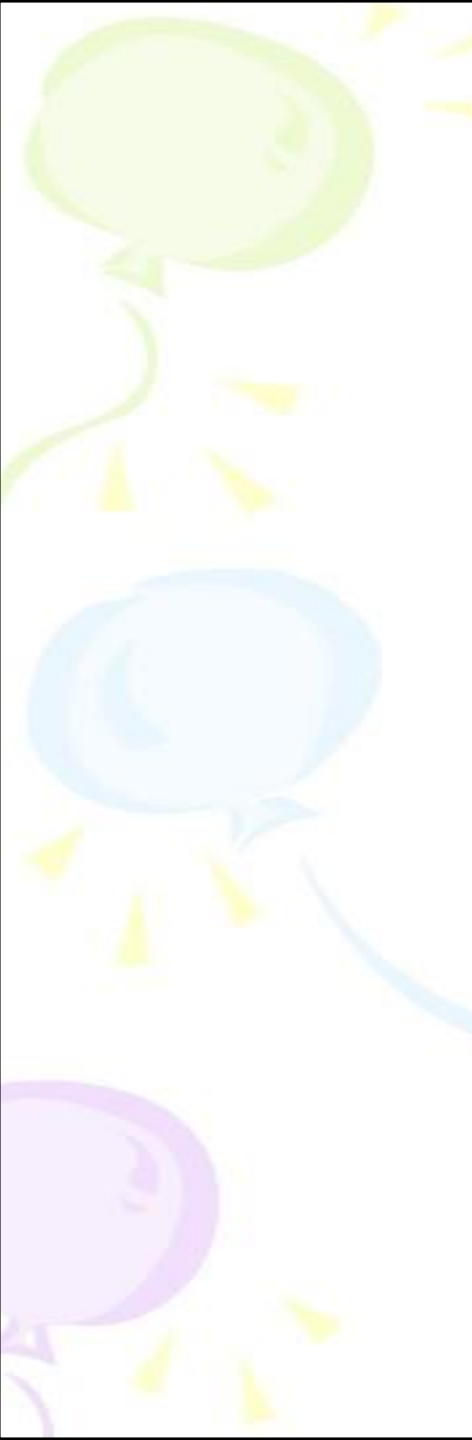

# 三、申辦與傳送(6/6)

### 給付申辦成功畫面

#### 申辦與傳送

首頁 / 給付申辦作業 / 申辦與傳送

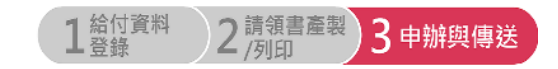

| 使用者資訊                                     |                                                                                                    |  |  |  |  |
|-------------------------------------------|----------------------------------------------------------------------------------------------------|--|--|--|--|
| 機關代號:<br>機關名稱:<br>經辦人:                    | <ol> <li>申辦與傳送作業提供線上給付申辦功能,將給付申辦文件由原先紙本改成電子文件;「機關(學校)印信<br/>或公保專用章」蓋章作業,以電子簽章取代;申辦文件寄送作業,改成線上傳送。</li> <li>請逐案進行申辦與傳送作業,案件明細最右欄操作區有 附件匯入及申辦 鈕,按下後即可啟動下列程<br/>序:</li> </ol> |  |  |  |  |
| 請領書資料統計                                   | 程序一:<br>程序一:<br>程序一:<br>上傳、確認,進行雷子簽章及傳送作業)。                                                                                                    |  |  |  |  |
| 眷屬喪葬津貼登錄:0筆<br>生育給付登錄:0筆<br>斉嬰留職停薪津貼登錄:0筆 | 3. 申辦前前式列印, 立                                                                                                    |  |  |  |  |
| 申辦前請確認請領書已由被保險人簽名蓋章                       | 確定                                                                                                    |  |  |  |  |
| 10 💌 顯示筆數                                 | 搜尋:                                                                                                    |  |  |  |  |
| 請領書序號 給付種類 姓名                             | 身分證統一編號 請領日期 事故日期 檢附文件 操作區                                                                                                    |  |  |  |  |
|                                           |                                                                                                    |  |  |  |  |
| 顯示第 0 至 0 項結果 , 共 0 項                     | 頁一不 頁一上                                                                                                    |  |  |  |  |

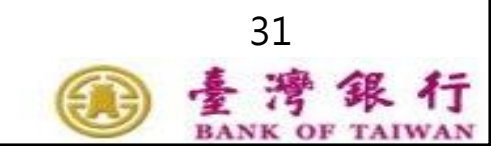

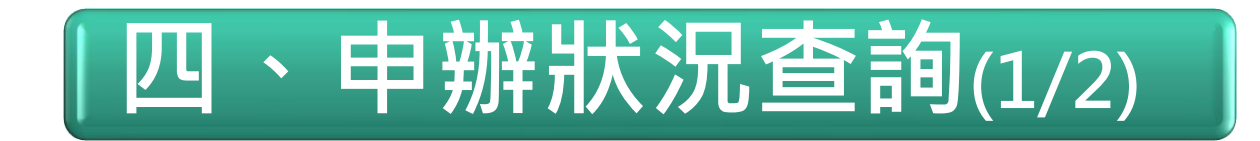

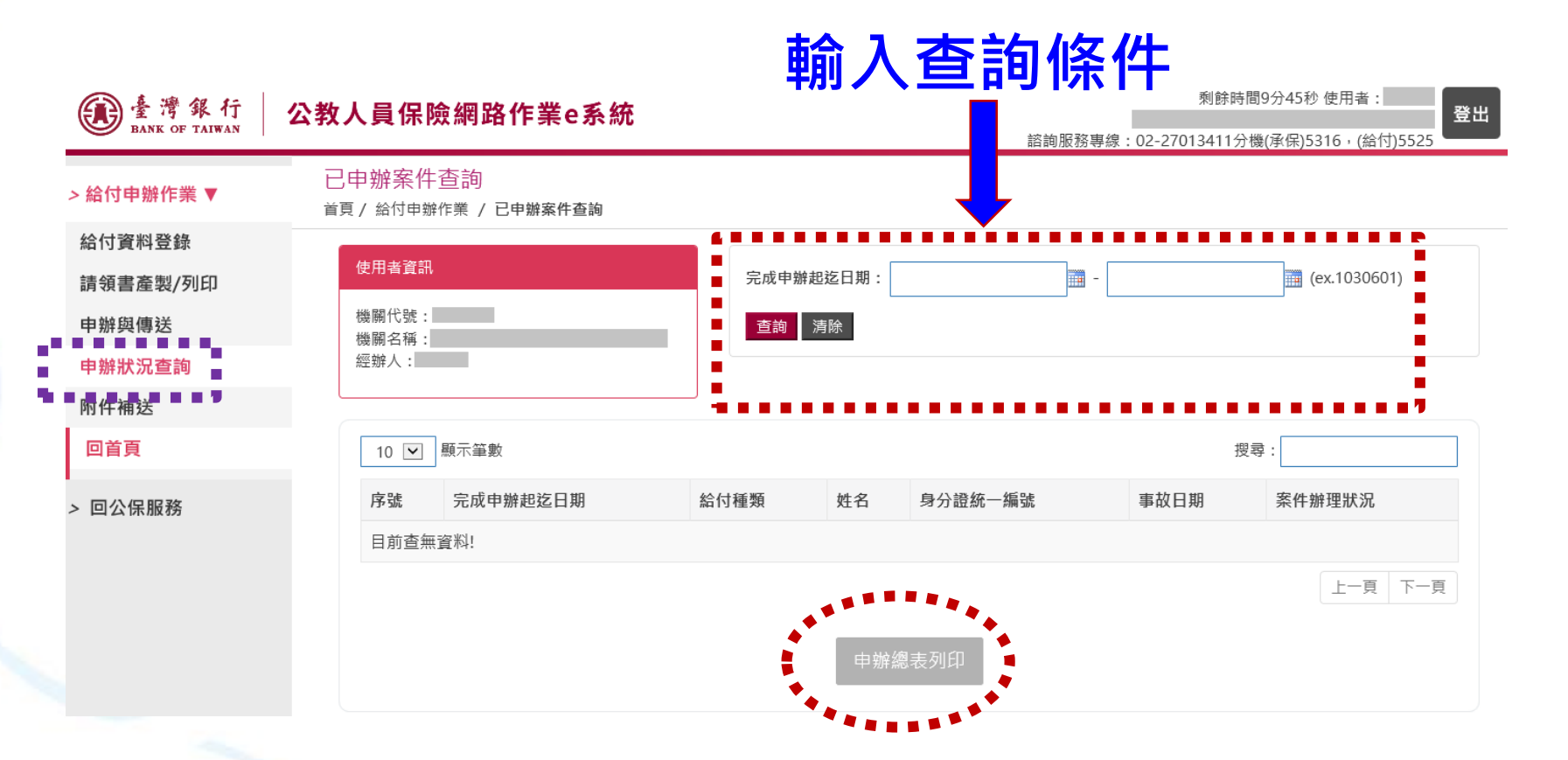

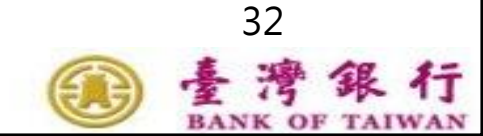

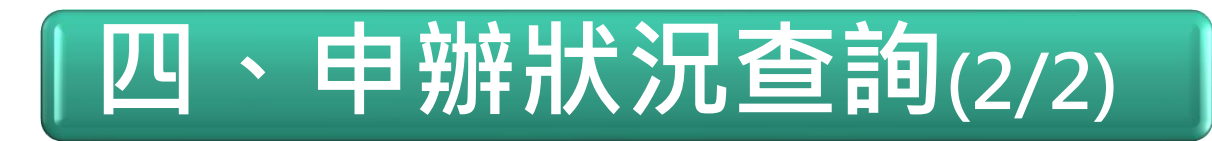

### 給付申辦總表

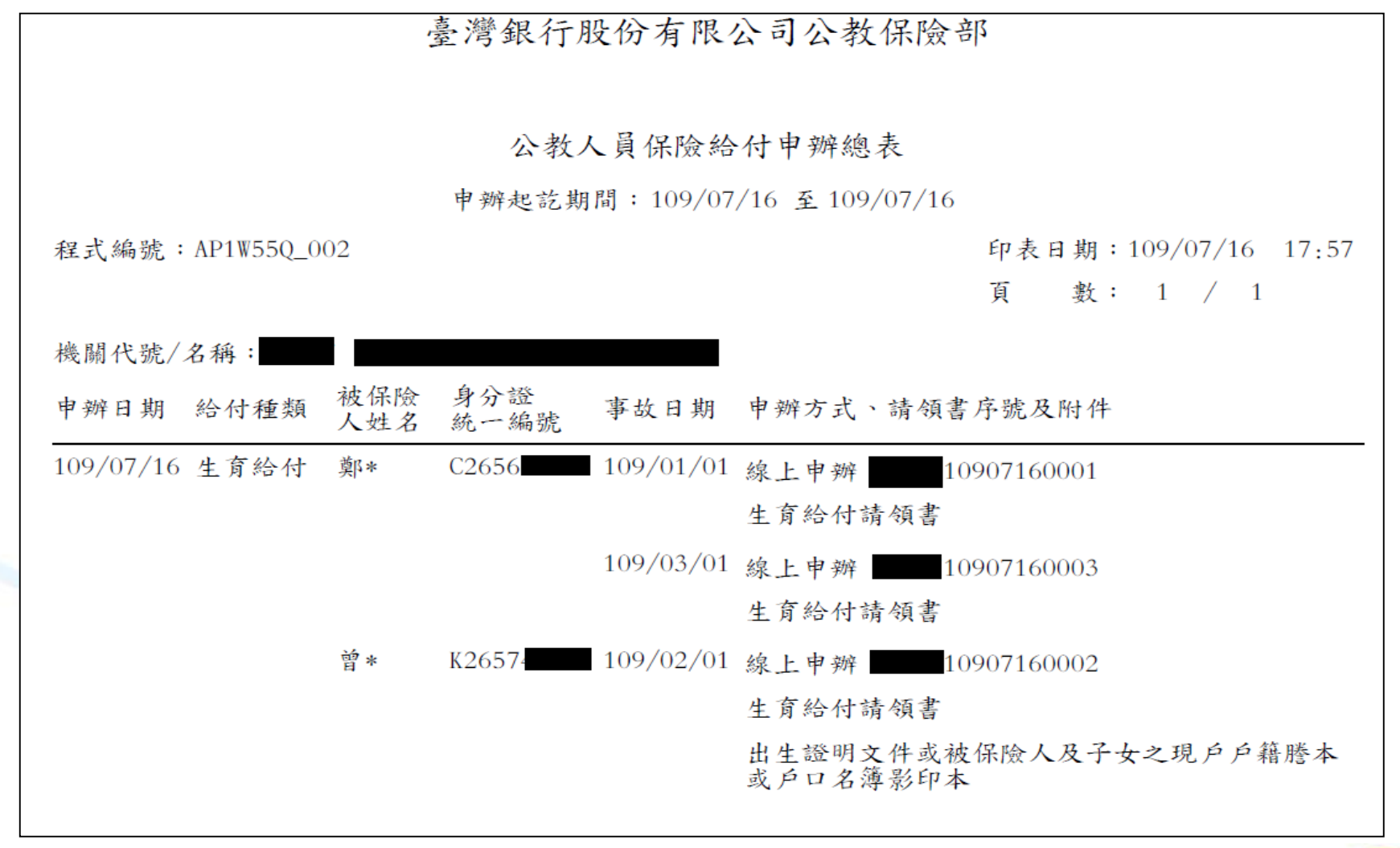

臺灣銀

打

33

BAN

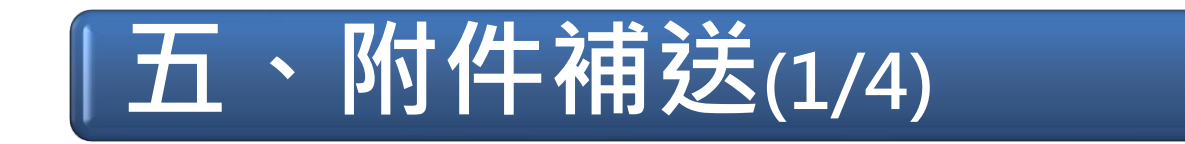

線上申辦後如有附件需補送相關文件,請點選「附件補送」
 輸入該被保險人身分證統一編號或請領書序號,點選「查詢」

| De 唐 灣 銀 行<br>BANK OF TAIWAN                         | 公教人員保險網路作業e系統                                                                                                | 輸入查詢條件<br><sup>協制服務專線:02</sup>               | 剩餘時間9分55秒 使用者:<br>-27013411分機(承保)5316,(給付)5525      |
|------------------------------------------------------|----------------------------------------------------------------------------------------------------|----------------------------------------------|-----------------------------------------------------|
| 給付申辦作業 ▼                                             | 附件補送<br><sup>首頁</sup> / 給付申辦作業 / 附件補送                                                                        | :                                            |                                                     |
| 給付資料登錄<br>請領書產製/列印<br>申辦與傳送<br>申難狀況查詢<br>附件補送<br>回首頁 | 使用者資訊         機關代號:         機關名稱:         經辦人:         1. 此功能原則僅提供附件補傳。                                      | 身分證統一編號:<br>請領書序號:                           |                                                     |
| 回公保服務                                                | <ul> <li>2.若更正原請領書紙本相關資料,請於更正處蓋</li> <li>10 ☑ 顯示筆數</li> <li>給付種類 姓名 身分證統一名</li> <li>顯示第1至1項結果,共1項</li> </ul> | 被保險人印章,並加蓋「機關(學校)印信或公保專用章」,掃<br>調號 請領日期 事故日期 | 描後再利用此功能補傳。       搜尋:       請領書序號       上一頁       1 |

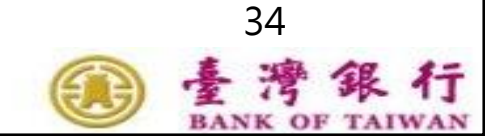

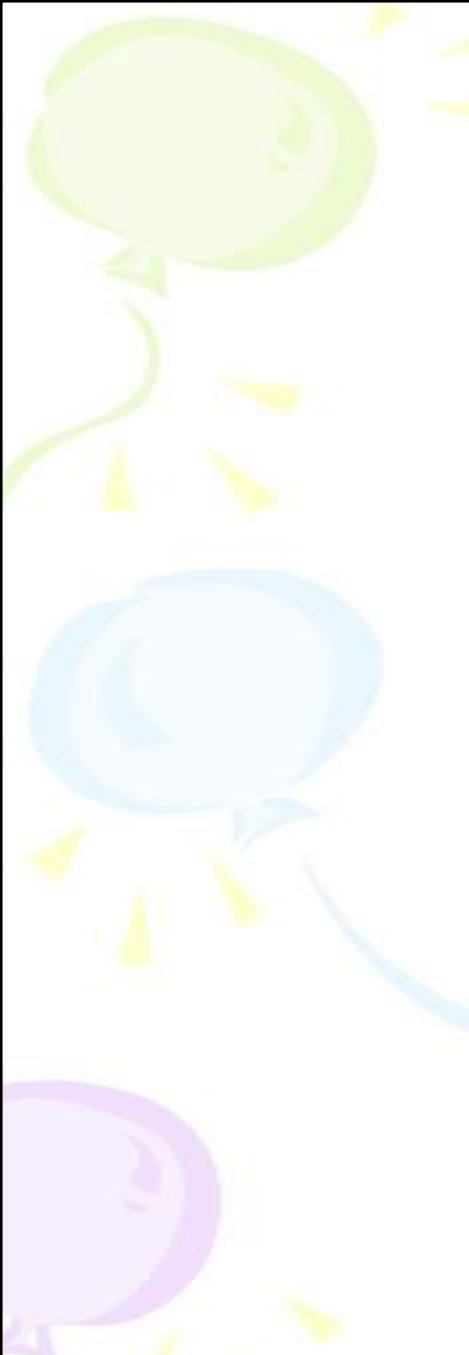

# |五、附件補送(2/4)

#### 附件補送

首頁 / 給付申辦作業 / 附件補送

| 使用者資訊          | 身分證統一編號: |              |
|----------------|----------|--------------|
| 機關代號:<br>機關名稱: | 請領書序號:   |              |
| 經辦人:           |          | <b>查詢</b> 清除 |

#### 1. 此功能原則僅提供附件補傳。

2. 若更正原請領書紙本相關資料,請於更正處蓋被保險人印章,並加蓋「機關(學校)印信或公保專用章」,掃瞄後再利用此功能補傳。

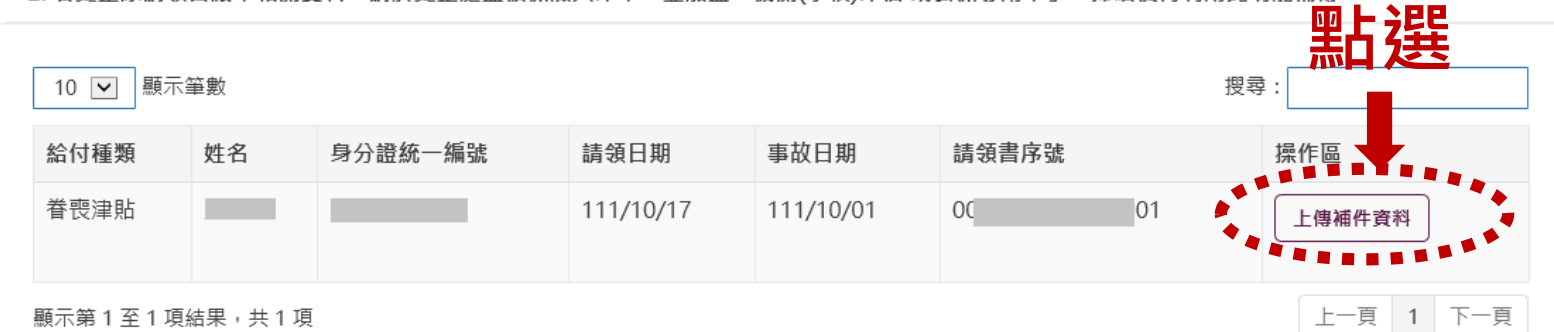

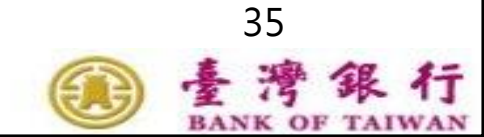

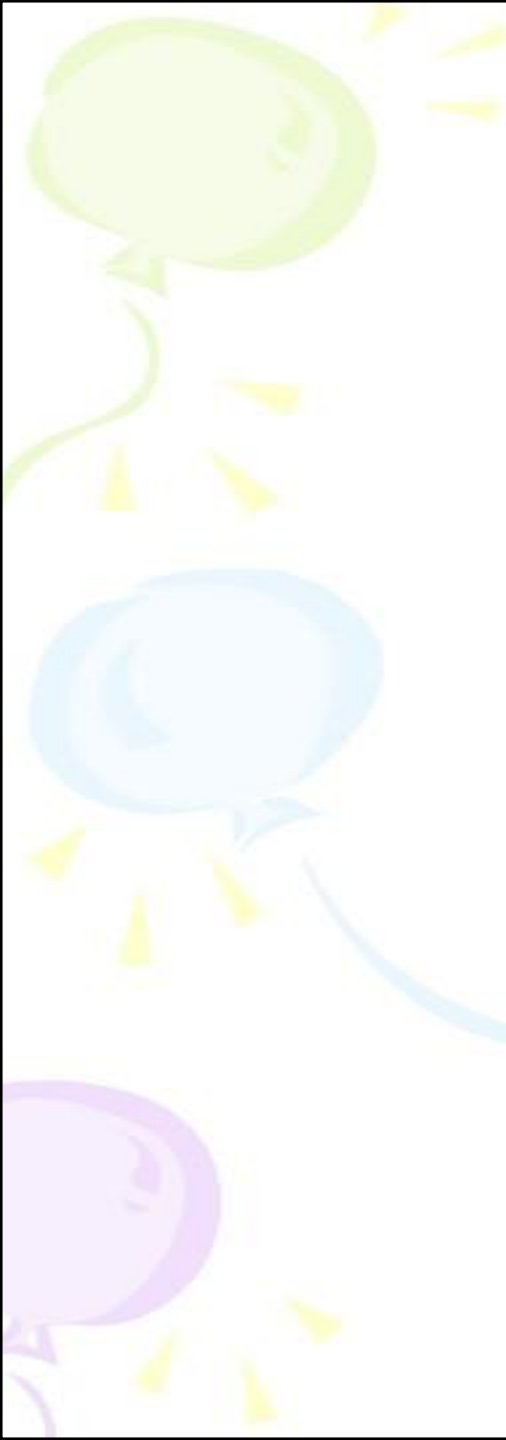

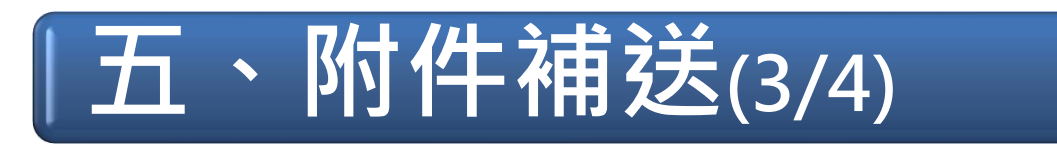

### 瀏覽檔案

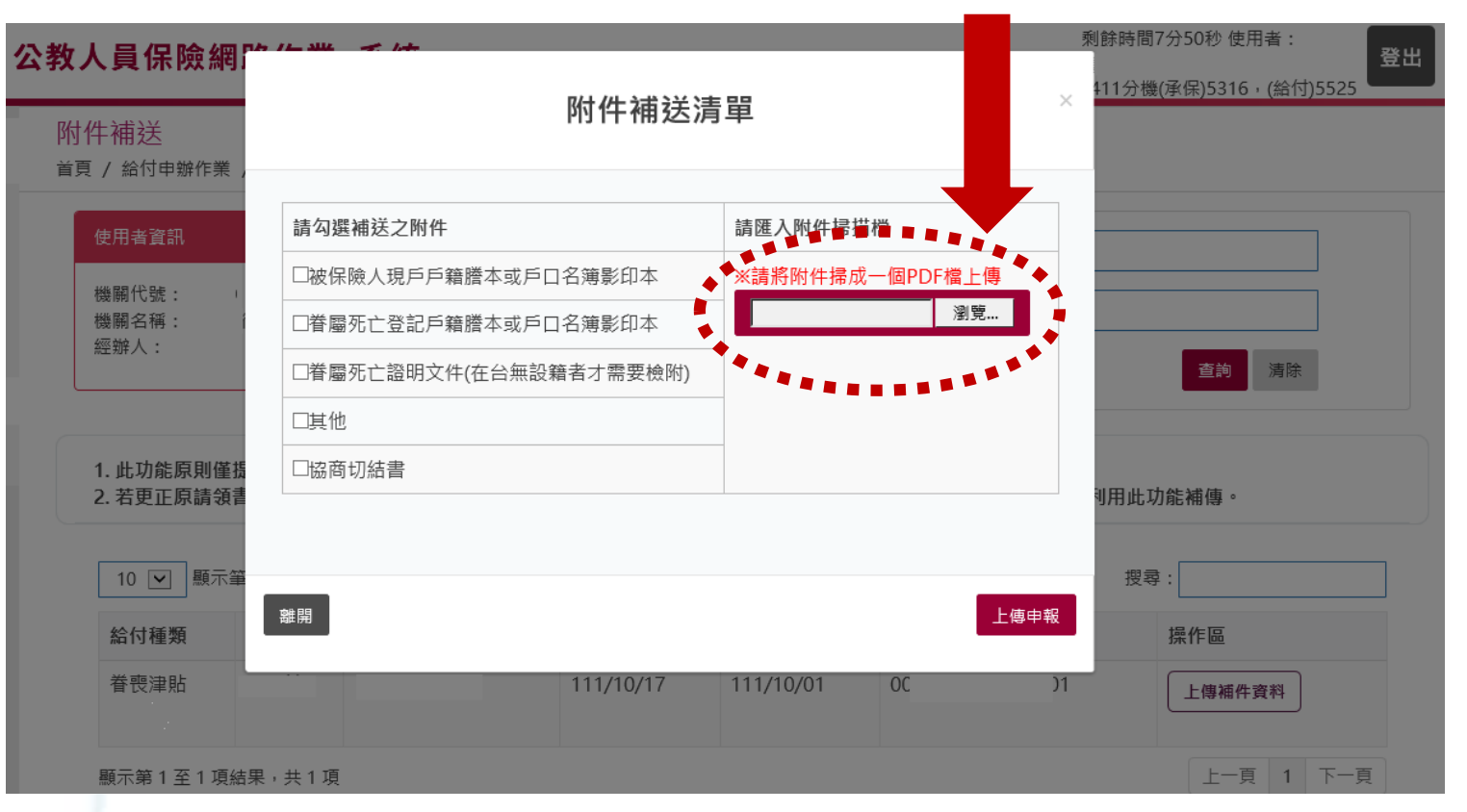

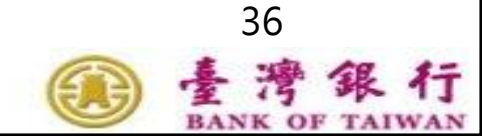

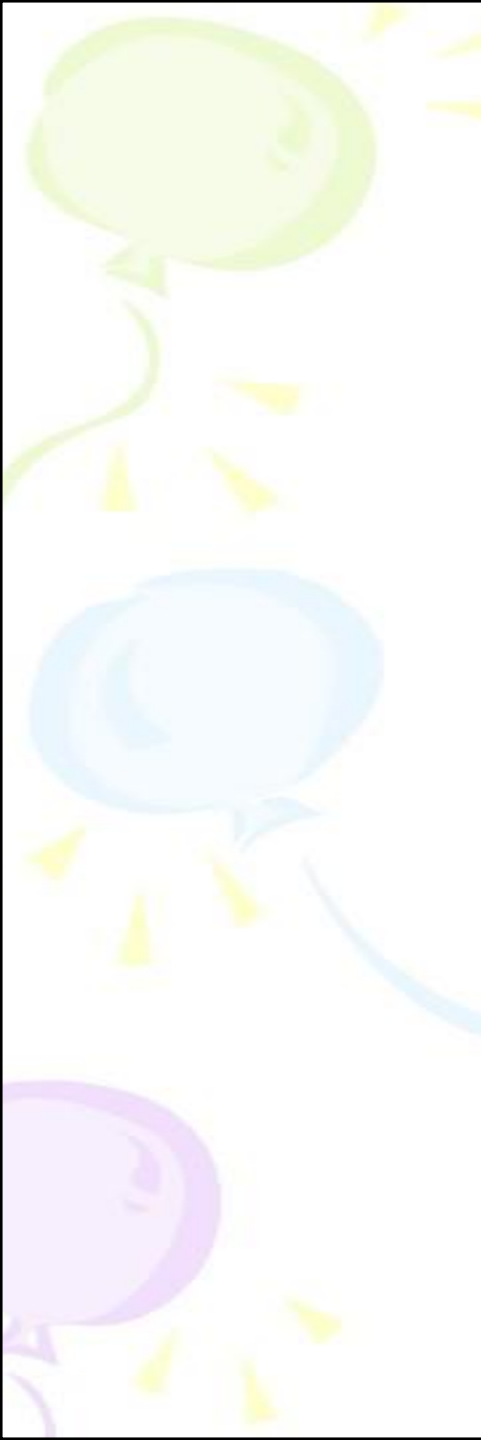

# |五、附件補送(4/4)

## 附件補送成功畫面

#### 附件補送

首頁 / 給付申辦作業 / 附件補送

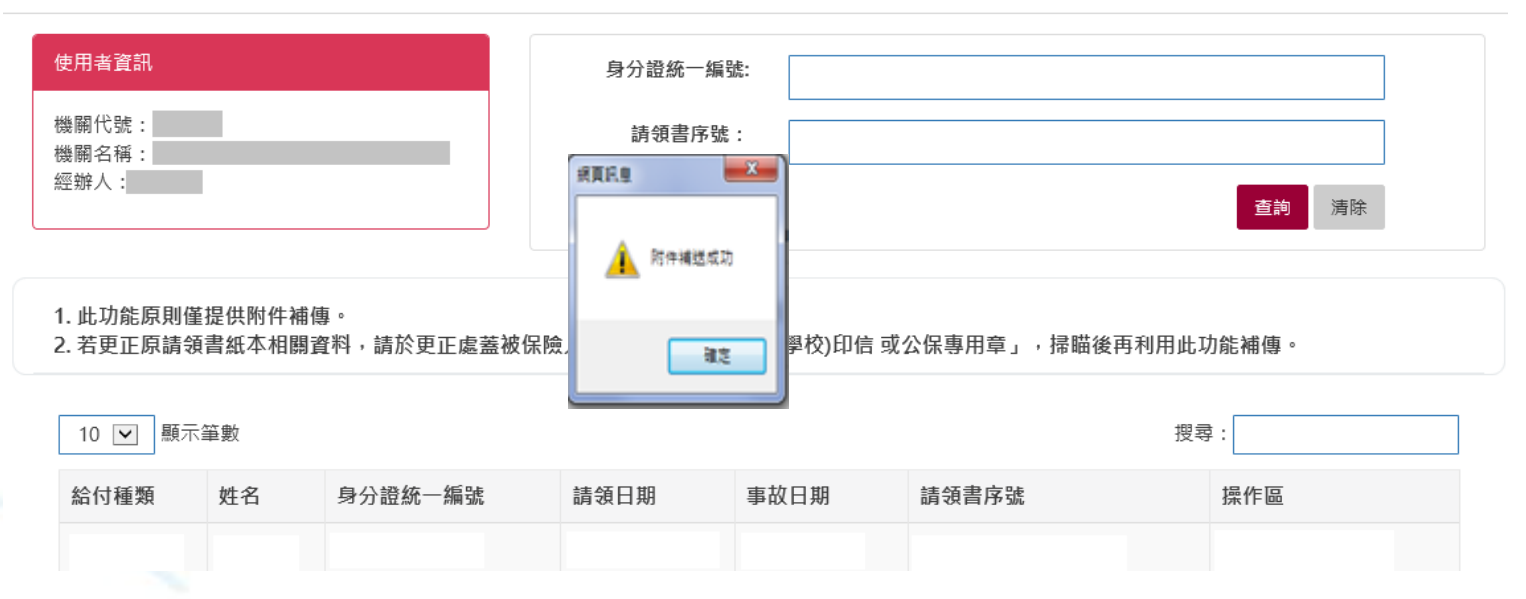

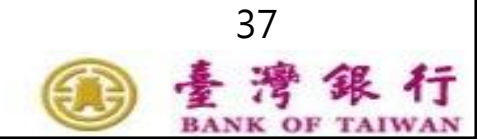

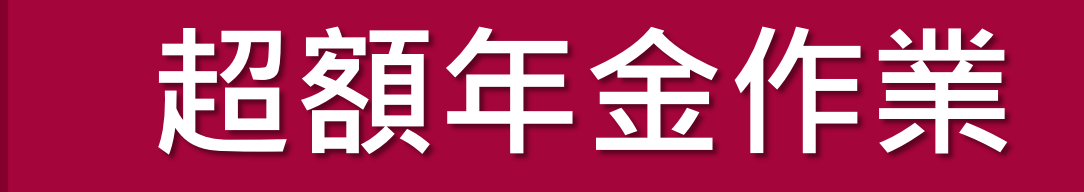

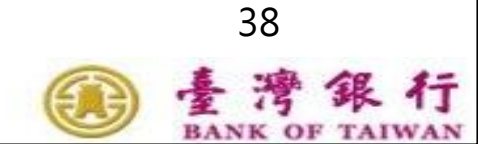

ě

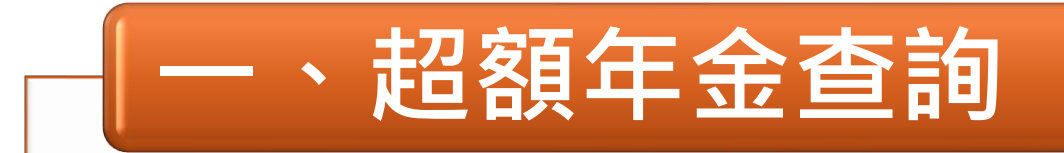

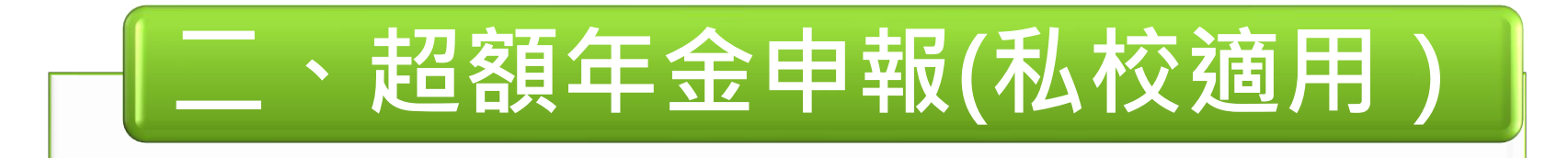

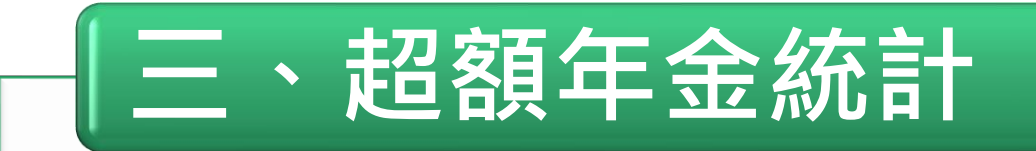

# 四、代發超額年金

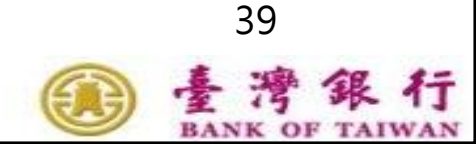

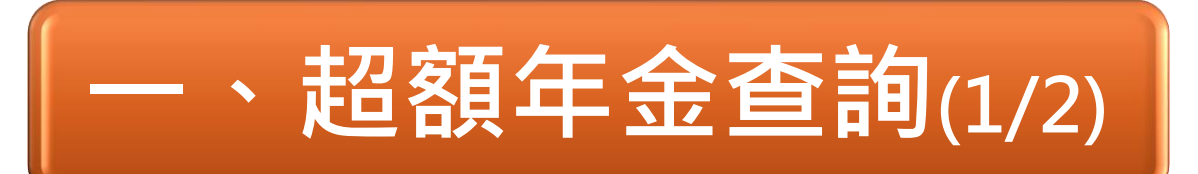

#### 公教人員保險網路作業e系統

00 諮詢服務專線:02-2

#### 要保機關超額年金查詢

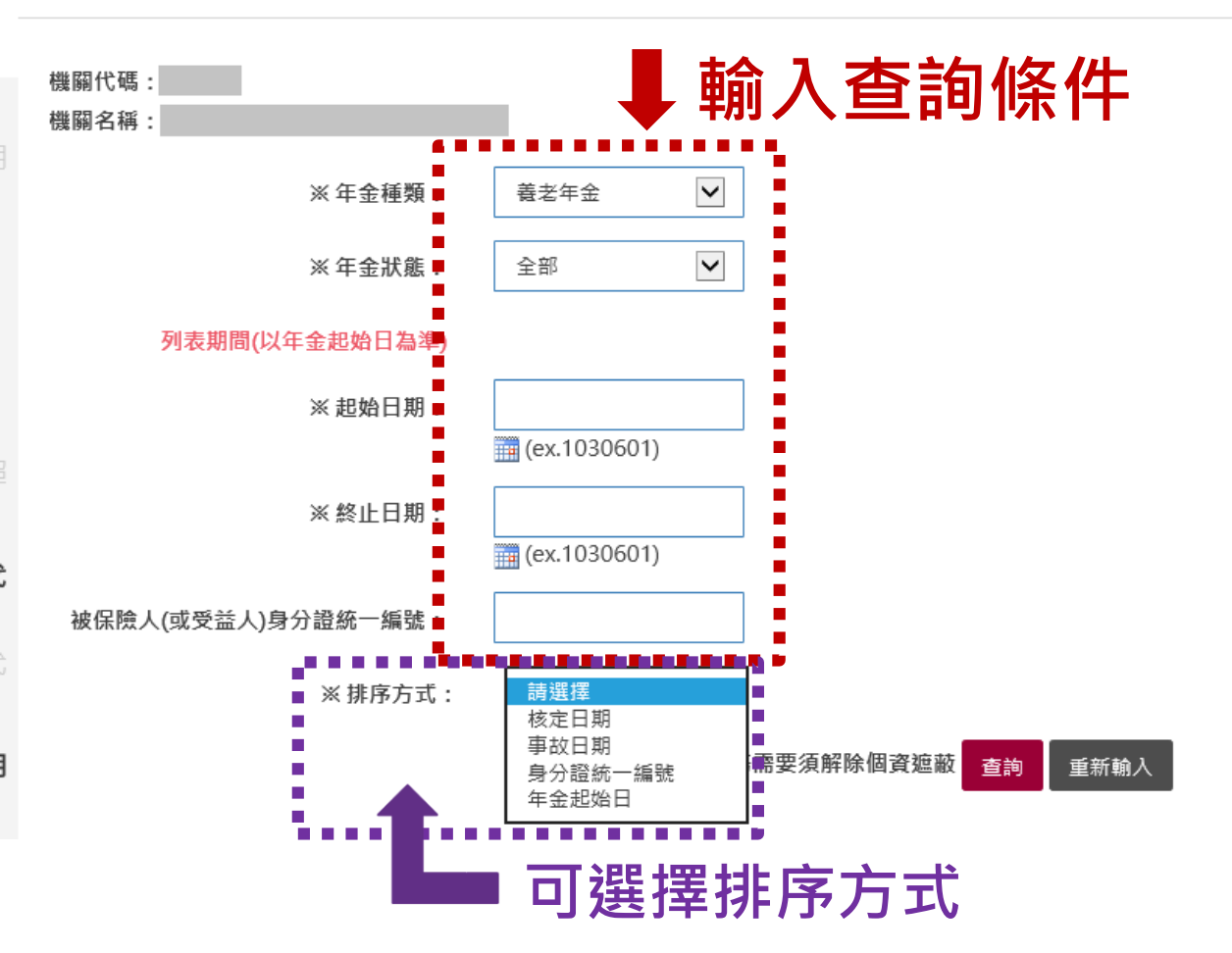

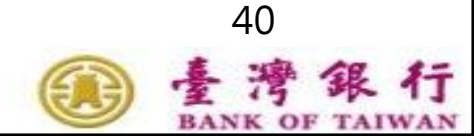

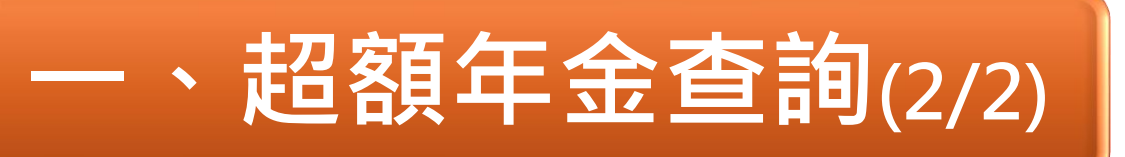

### 超額年金明細資料

#### 要保機關養老超額年金明細資料

| 報表編號: AP3W01  | Q_002              | 年金起始日期間                   | : 1070101 -                | 1080 | 531 印表日期                                   | 月:108/07/23 1 | 4:22:36 |
|---------------|--------------------|---------------------------|----------------------------|------|--------------------------------------------|---------------|---------|
| 要保機關代號及名      | 稱: 90              | 7-                        |                            |      | 頁 婁                                        | 支: 1/1        |         |
| 姓名<br>身分證統一編號 | 退休(職)生效日<br>給付核定日期 | 初期平均保俸<br>目前適用<br>平均保俸(A) | 超額年金<br>給付率(B)<br>減額百分比(C) | 金給   | 每月超額年金<br>2額D=A*B(1-C)<br>台銀公保部<br>付款項入戶帳號 | 年金狀態<br>年金起始日 | 裁撤機關    |
| 孫*娟           | 103/08/01          | 39, 741                   | 6.944 %                    |      | 2, 208                                     | 正常            |         |
| L220569***    | 103/11/21          | 39, 741                   | 20.0 %                     | 006  | 160176****050                              | 107/08/12     |         |
| 陳*玲           | 106/08/01          | 48, 794                   | 7.883 %                    |      | 3,077                                      | 正常            |         |
| K220121***    | 106/08/15          | 48, 794                   | 20.0 %                     | 700  | 002144****219                              | 107/04/24     |         |
| 葉*裕           | 107/02/01          | 50, 490                   | 7.769 %                    |      | 3, 648                                     | 正常            |         |
| B220025***    | 107/04/20          | 50, 490                   | 7.0 %                      | 004  | 010004***685                               | 107/02/01     |         |
| 田*芬           | 107/08/01          | 45, 457                   | 6.852 %                    |      | 3, 115                                     | 正常            |         |
| B220293***    | 107/08/27          | 45, 457                   | 0.0 %                      | 700  | 002100*****722                             | 107/08/01     |         |
| 洪*美           | 107/08/01          | 49, 343                   | 9.625 %                    |      | 4, 749                                     | 正常            |         |
| C220546***    | 107/09/03          | 49, 343                   | 0.0 %                      | 700  | 006125****331                              | 107/08/01     |         |

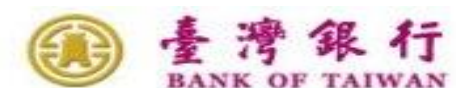

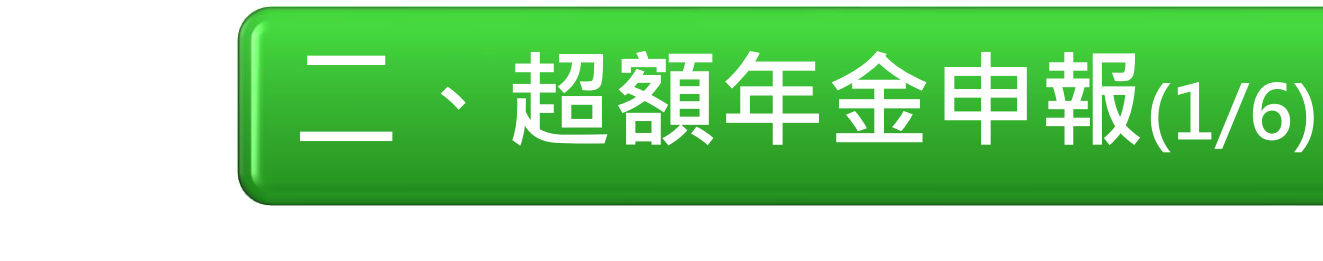

#### 公教人員保險網路作業e系統

剩餘時間9分4

私校適用

諮詢服務專線:02-27013411分機(承任)

#### 要保機關超額年金申報

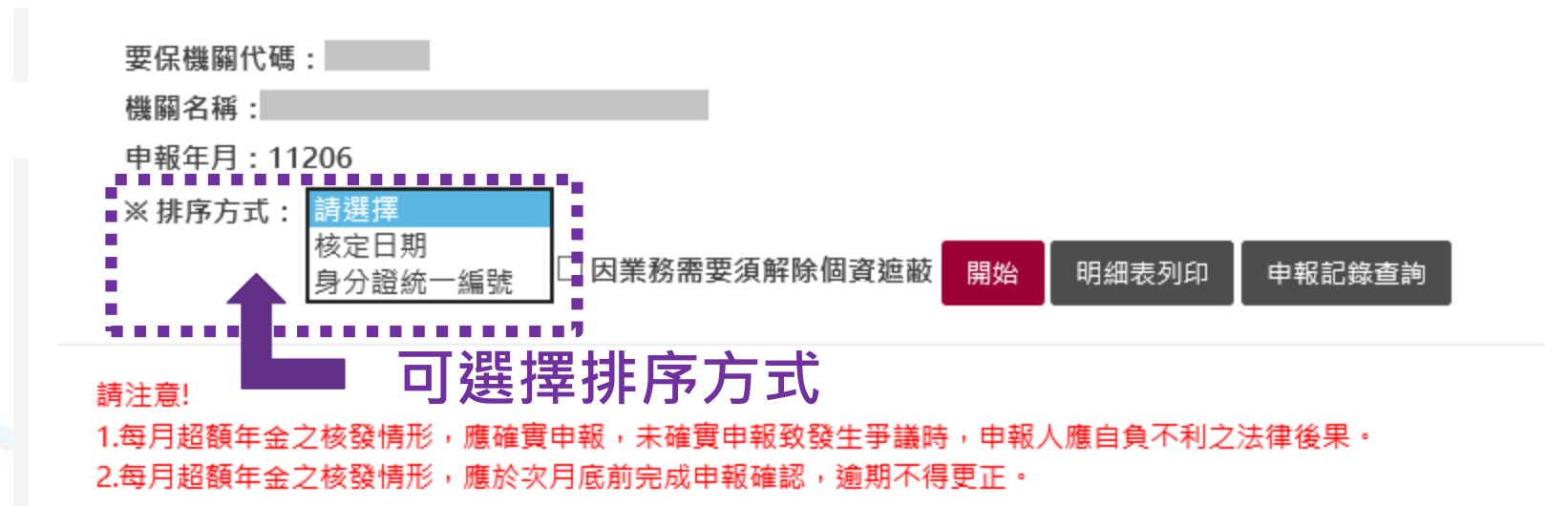

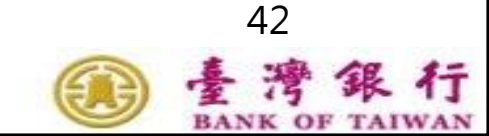

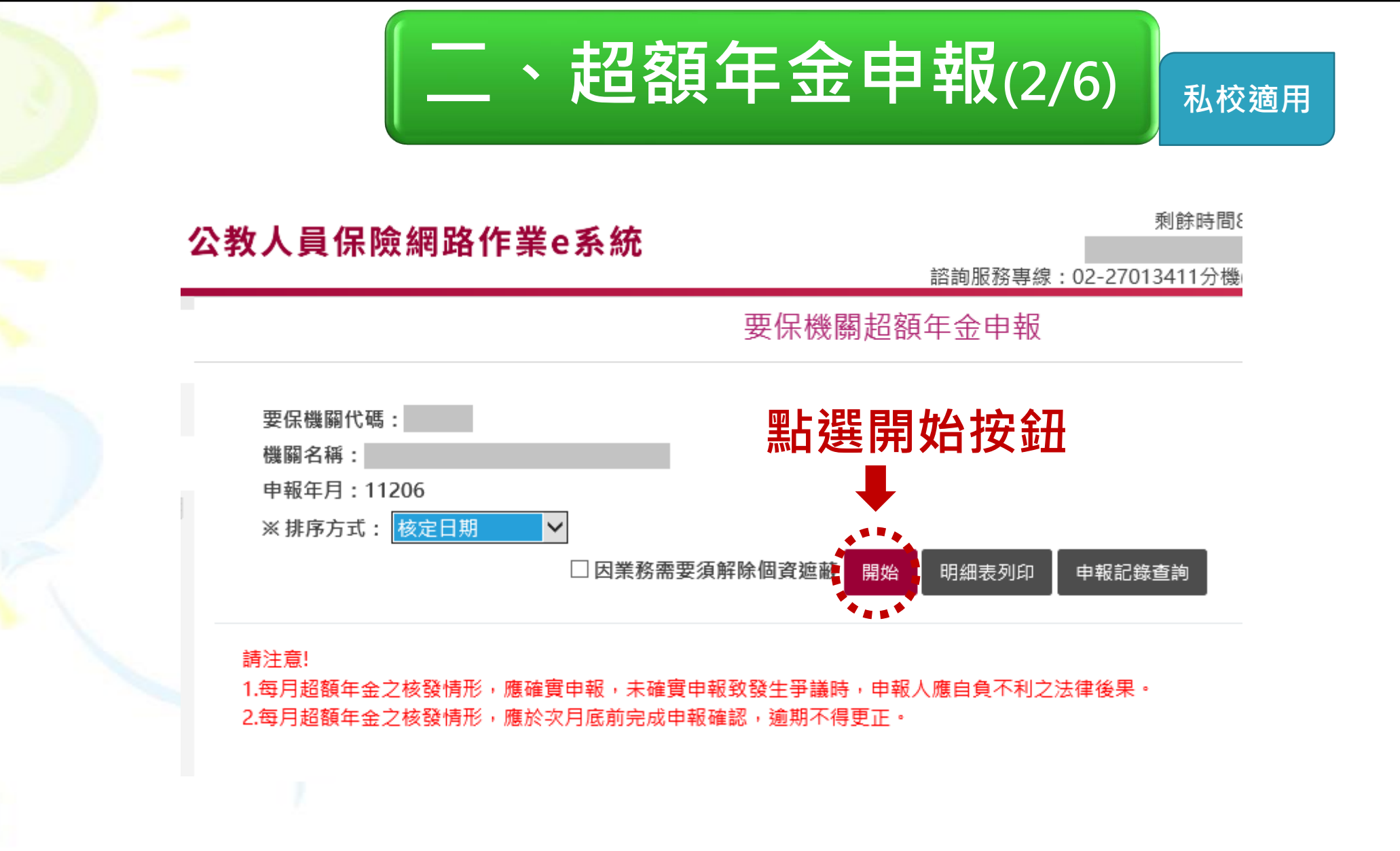

· 臺灣銀行 BANK OF TAIWAN

### 、超額年金申報(3/6) 私校適用

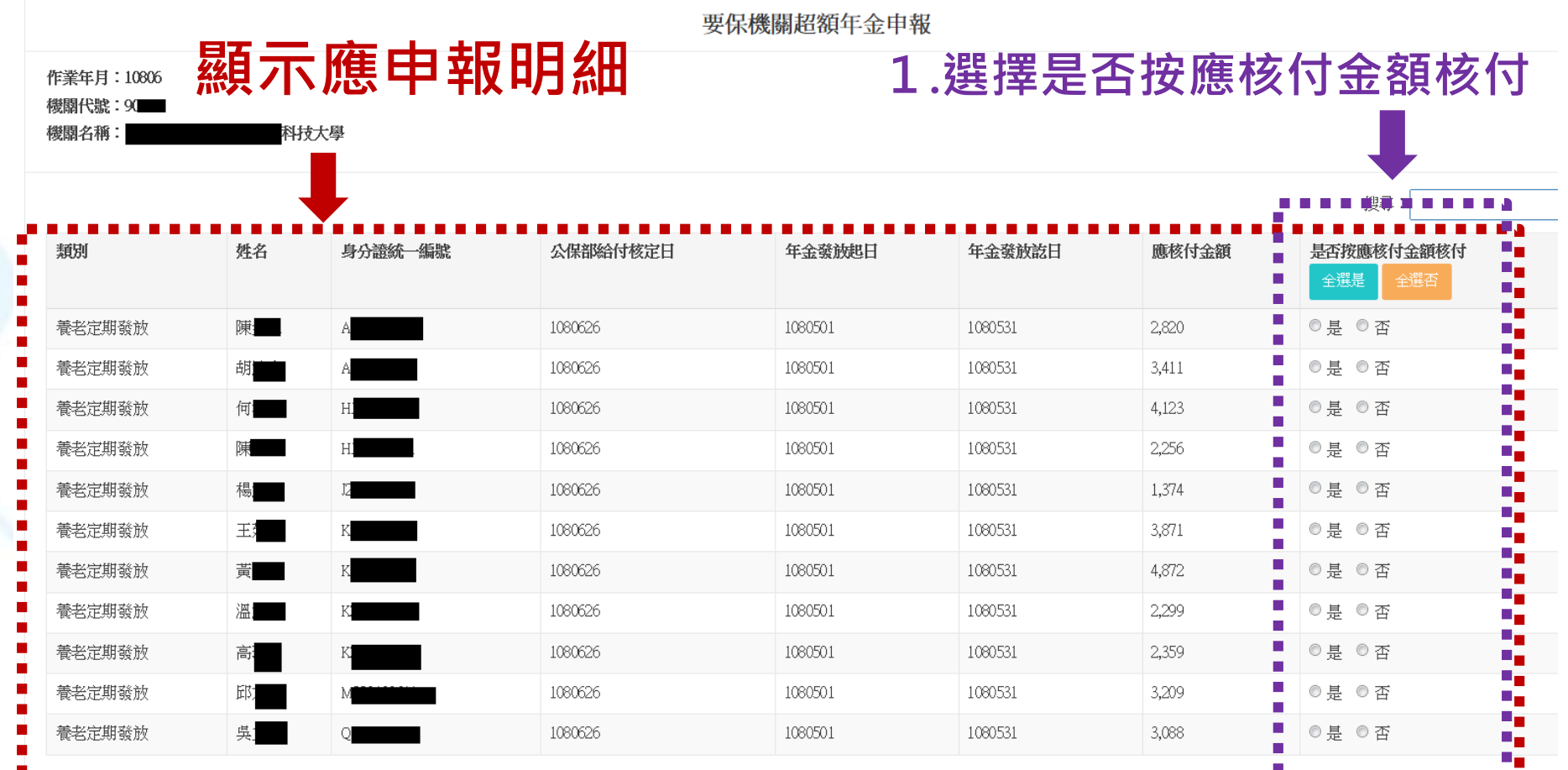

顯示第1至11項結果,共11項

2.點選上傳申報

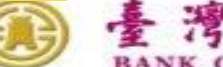

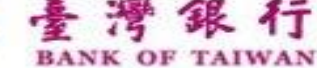

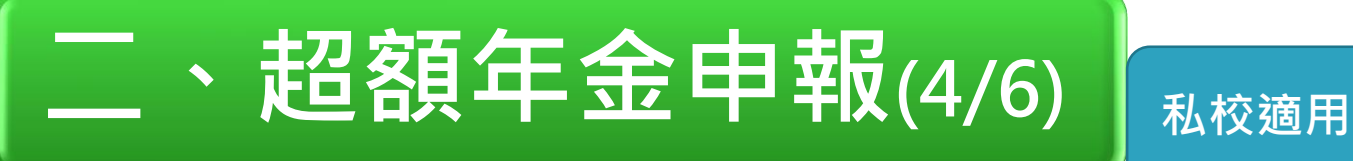

### 申報成功後回到申報畫面

| 公教人 | 、員保 | 險網路 | ¥作業e | 系統 |
|-----|-----|-----|------|----|
|-----|-----|-----|------|----|

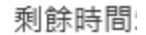

諮詢服務專線: 02-27013411分機

要保機關超額年金申報

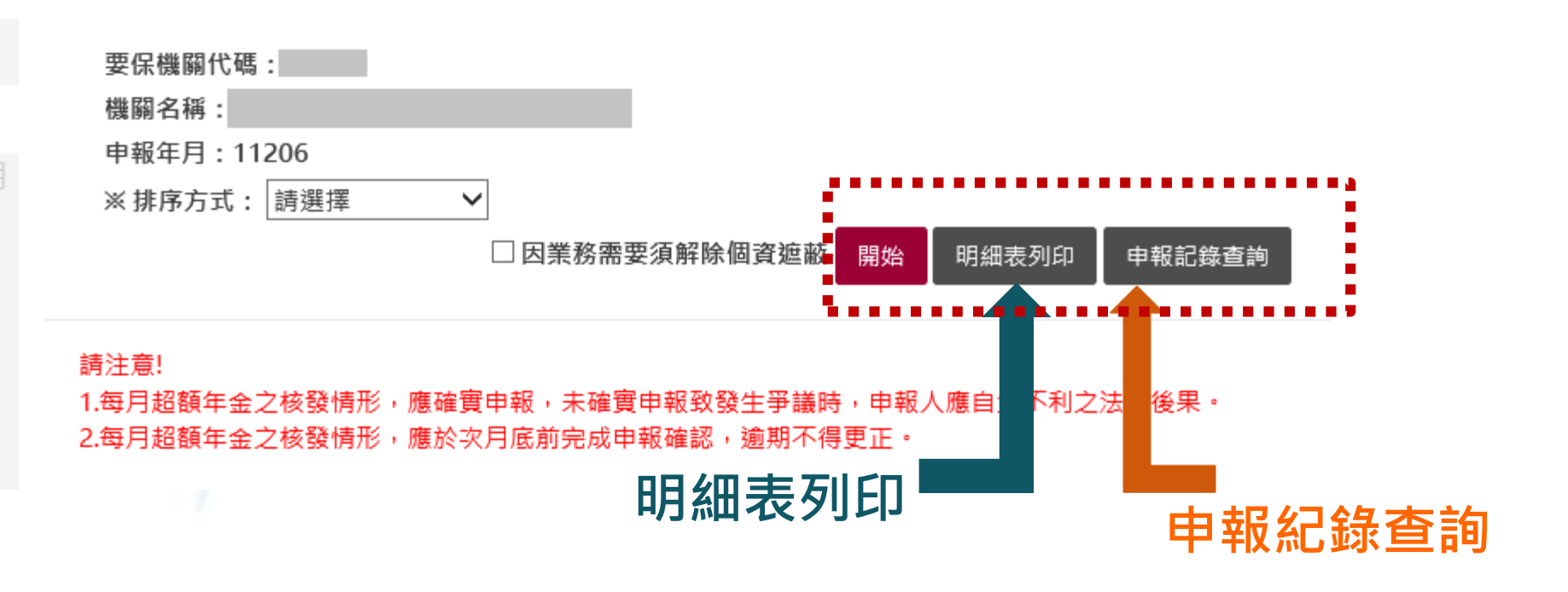

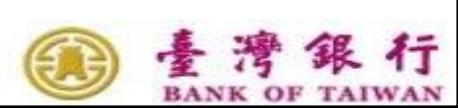

# 二、超額年金申報(5/6)

申報明細表

要保機關超額年金申報明細表

作業年月:10806

報表編號:AP3W02T\_003

要保機關代號及名稱: 90 科技大學

頁 數: 1/3

印表日期: 108/07/24 15:07:43

私校適用

| 類別     | 姓名  | 身分證統一編號    | 公保部給付核定<br>日期 | 年金發放起訖日期            | 應核付金額  | 是否按應付金額<br>核付 |
|--------|-----|------------|---------------|---------------------|--------|---------------|
| 養老定期發放 | 鄭*發 | E101673*** | 108/06/26     | 108/05/01~108/05/31 | 3, 723 | 是             |
| 養老定期發放 | 李*樱 | B200530*** | 108/06/26     | 108/05/01~108/05/31 | 3, 986 | 是             |
| 養老定期發放 | 蔡*正 | P121445*** | 108/06/26     | 108/05/01~108/05/31 | 2, 576 | 是             |
| 養老定期發放 | 陳*還 | R100184*** | 108/06/26     | 108/05/01~108/05/31 | 4, 268 | 是             |
| 養老定期發放 | 鍾*傳 | K101350*** | 108/06/26     | 108/05/01~108/05/31 | 4, 205 | 是             |
| 養老定期發放 | 呂*華 | D220702*** | 108/06/26     | 108/05/01~108/05/31 | 2,837  | 是             |
| 養老定期發放 | 曾*珍 | Q201758*** | 108/06/26     | 108/05/01~108/05/31 | 3, 247 | 是             |
| 養老定期發放 | 武*麒 | A122250*** | 108/06/26     | 108/05/01~108/05/31 | 2, 741 | 是             |
| 養老定期發放 | 何*華 | Q200085*** | 108/06/26     | 108/05/01~108/05/31 | 3, 185 | 是             |
| 養老定期發放 | 林*玉 | B220242*** | 108/06/26     | 108/05/01~108/05/31 | 2, 357 | 是             |

· 臺灣銀行 BANK OF TAIWAN

# - 超額年金申報(6/6) <sub>私校適用</sub>

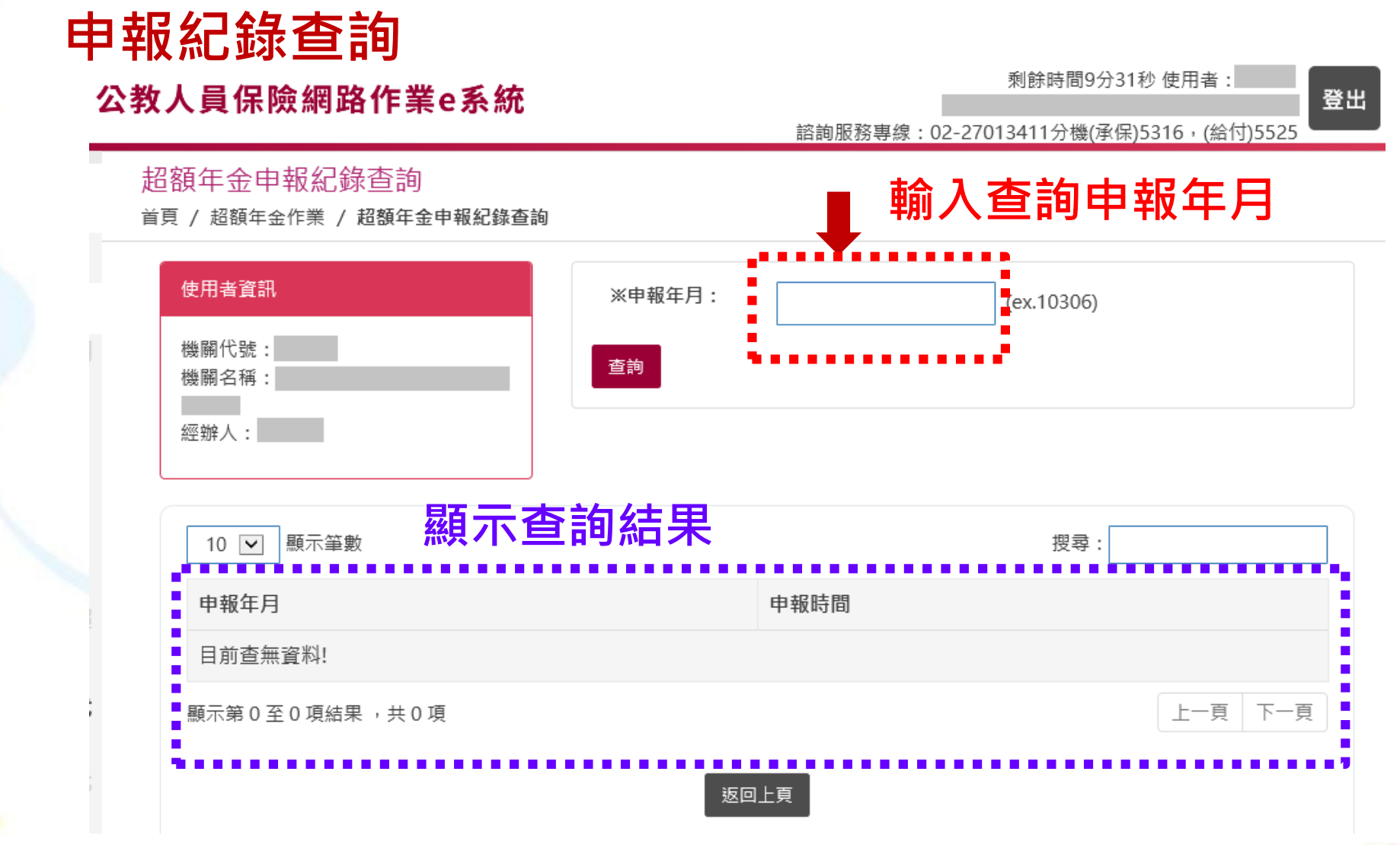

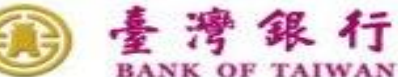

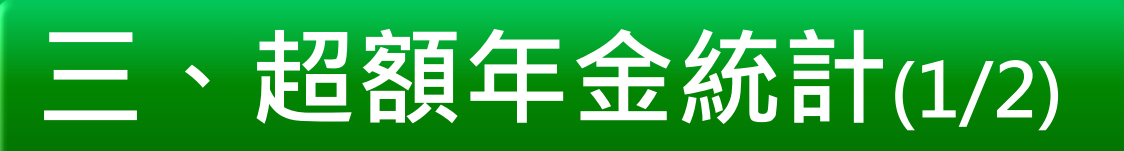

#### 公教人員保險網路作業e系統

#### 剩餘時間9

諮詢服務專線: 02-27013411分機(

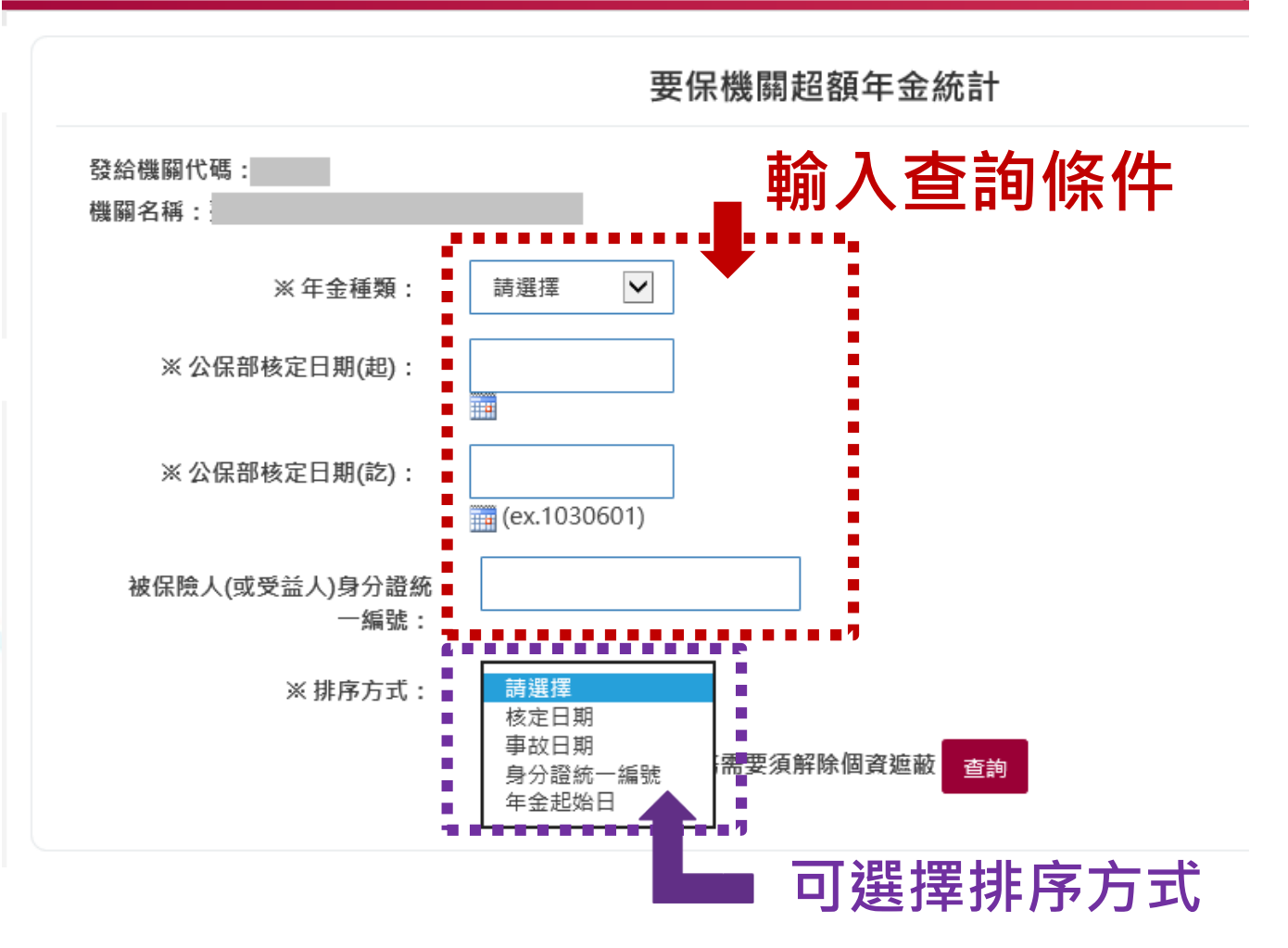

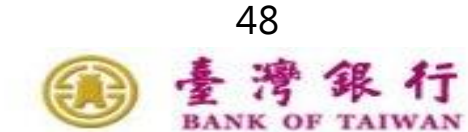

# 三、超額年金統計(2/2)

明細資料

#### 臺灣銀行股份有限公司公教保險部

#### 要保機關應發養老年金明細資料

| 報表編號:AP3W03P_<br>要保機關: | _002 公保部 | 核定日期: 113/07/ | /01 포 113/08/0 | )1 印表日期:113/0<br>頁 數: | 8/01 15:13:10<br>1 / 16 |
|------------------------|----------|---------------|----------------|-----------------------|-------------------------|
| 身份證統一編號                | 姓名       | 退休(職)生效日      | 给付核定日期         | 年金發放起迄日期              | 超額年金                    |
| H******                | 蔡*腾      | 105/08/01     | 113/07/22      | 113/06/01-113/06/30   | 5,212                   |
| A******                | 黄*文      | 107/02/01     | 113/07/26      | 113/06/01-113/06/30   | 5,328                   |
| A <b>!***</b> :*****   | 羅*雄      | 103/08/01     | 113/07/26      | 113/06/01-113/06/30   | 4,752                   |
| A:***:*****            | 劉*       | 105/02/01     | 113/07/26      | 113/06/01-113/06/30   | 4,423                   |
| A:*******              | 劉*達      | 101/08/01     | 113/07/26      | 113/06/01-113/06/30   | 4,327                   |
| A`*******              | 李*佑      | 107/08/01     | 113/07/26      | 113/06/01-113/06/30   | 3,166                   |

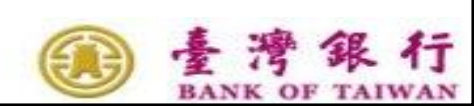

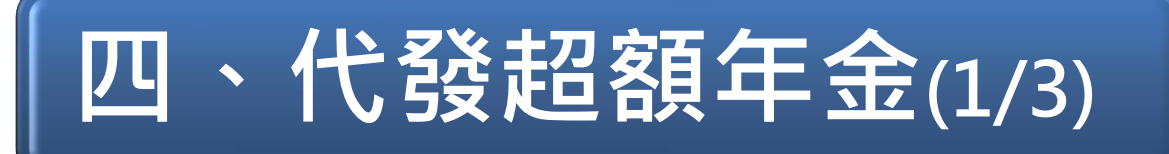

### 代發公保超額年金明細資料

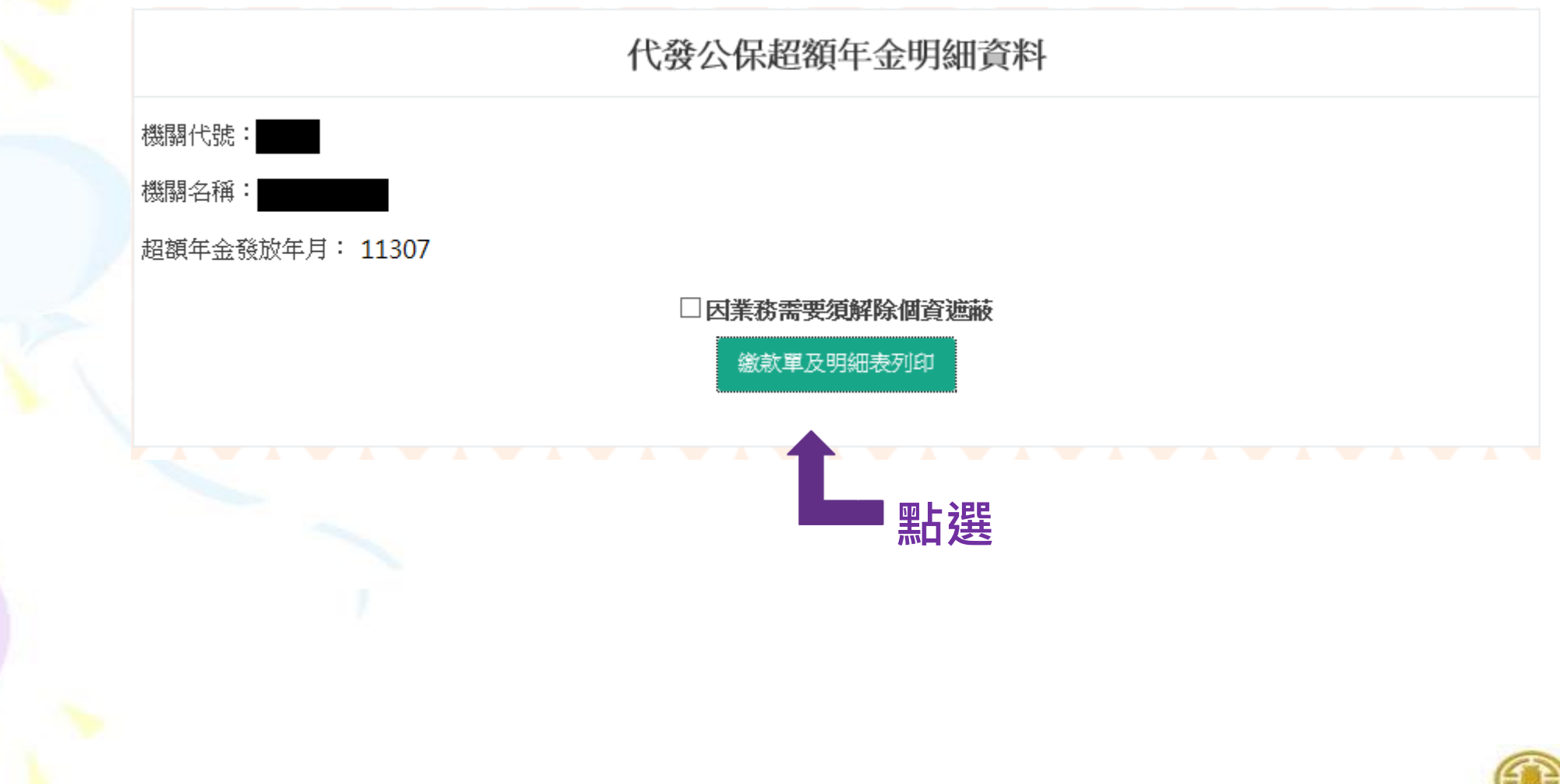

**臺灣銀行** 

# 四、代發超額年金(2/3)

### 要保機關代發超額年金明細列印-繳款單

|                                                                     | 代收公保超額年金繳款方式說明:                                                                                                    |
|---------------------------------------------------------------------|----------------------------------------------------------------------------------------------------|
| <ul> <li>一、臨櫃都</li> <li>二、八戶電</li> <li>代码0(</li> <li>股份有</li> </ul> | (款:貴機關可持下列繳款單至臺灣銀行各地分行櫃台繳款。<br>[匯:您可至全國各金融機構以電匯方式繳款,解款行:「臺灣銀行營業部」(<br>)40037),帳號:請填下列繳款單之「銷帳編號」(共14碼),收款人:臺灣銀行<br>「限公司公教保險部。                          |
| 三、利用自<br>轉入行<br>14碼)·<br>繳款上                                        | 1動提款機、網路銀行、網路ATM轉帳繳款:<br>請選:臺灣銀行(代號004),轉入帳號:請輸入下列繳款單之「銷帳編號」(共。(註:使用自動提款機轉帳繳款者,請選擇「繳費」,不受三萬元之限制,惟<br>.限仍依金融卡發卡銀行規定)                                   |
| 四、注意事<br>1.下列<br>2.轉形<br>3.繳款<br>4.持票<br>輕素                         | (項:<br>J繳款單銷帳編號僅供繳納本筆款項使用,帳號不得重覆,金額不得修改。 j處匯款所生之相關費用應由費機關自行負擔。 <b>期限至 111年9月16日 止,逾期不再受理。</b> 採臨櫃繳款時,應注意款項須於繳款期限內收妥入帳,未於繳款期限內收妥入 (,無法代發却額年金,本部會將款項退回。 |

臺灣銀行股份有限公司公教保險部

#### 要保機關公保超額年金繳款單(收據)

收款行盖章: 缴款機 金額 項目 代號 15 超額年金 1,027,376 160 名稱 ACH手續費 392 發放年月 113年8月 合 計 1,027,768 銷帳編發 柒佰陸拾捌 元整 臺灣銀行各地分行臨櫃繳款。 期限内收妥入帐。

繳款期限: 113年9月16日

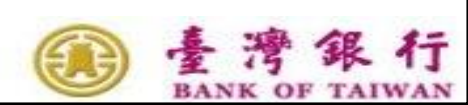

# 四、代發超額年金(3/3)

### 要保機關代發超額年金明細列印-明細

#### 要保機關公保超額年金明細資料

|    | 機關代號及名和<br>年金種類:養未 | 身:<br>5年金   |        | 印表日期: 1130801<br>頁 次:1 |
|----|--------------------|-------------|--------|------------------------|
| 首發 | 姓名                 | 身分證統一編號     | 超額年金金額 | 發放起迄日                  |
|    | 黄*文                | A100*****   | 5,059  | 1130701-1130731        |
|    | 羅*雄                | A100*****   | 4,504  | 1130701-1130731        |
|    | 劉*                 | A100***/*** | 4,118  | 1130701-1130731        |
|    | 劉*達                | A100***'*** | 4,101  | 1130701-1130731        |
|    | 耿*                 | A100*****   | 2,947  | 1130701-1130731        |
|    | 李*佑                | A101*****   | 3,006  | 1130701-1130731        |

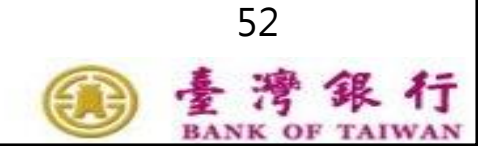

# CPI調整專區

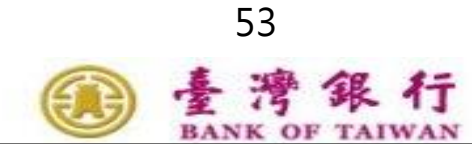

È

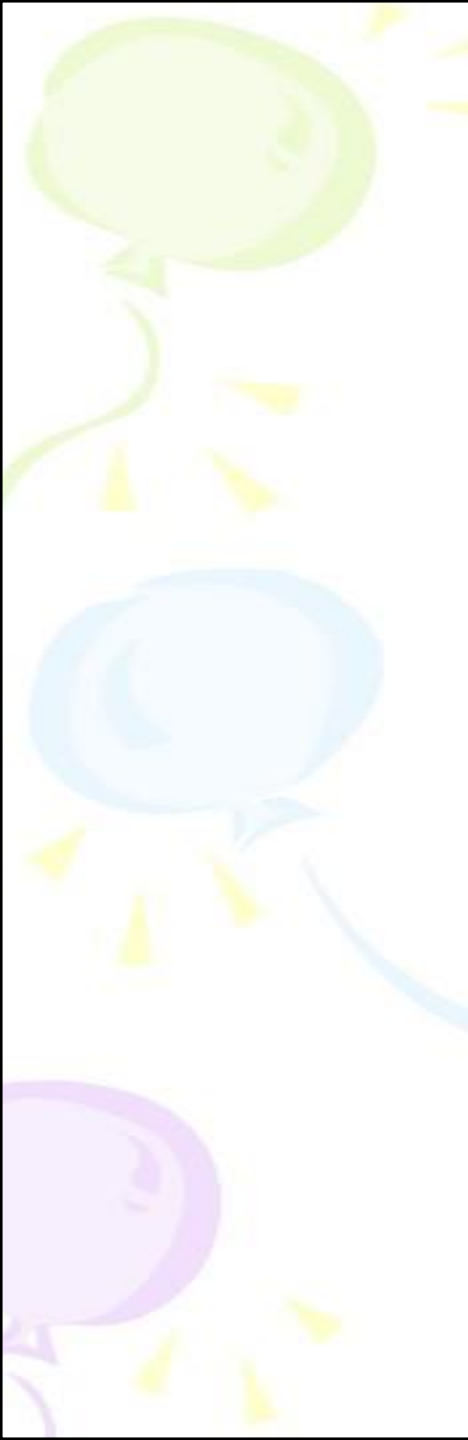

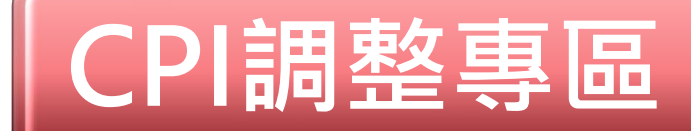

## 一、年金調整年度及比率

 連結至臺銀公保服務網頁之CPI累計成長率 計算表

## 二、要保機關年金調整明細查詢

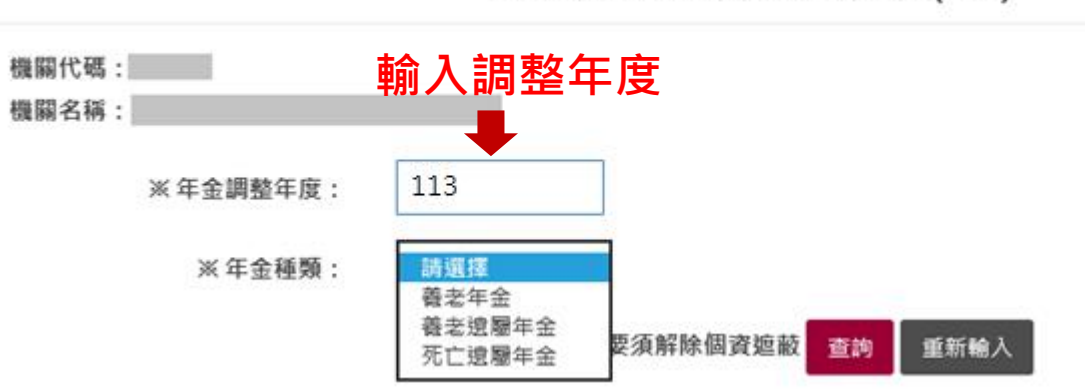

要保機關年金調整明細查詢(CPI)

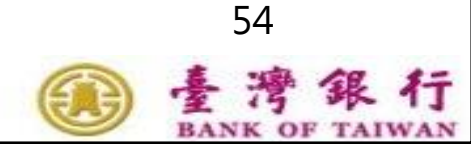

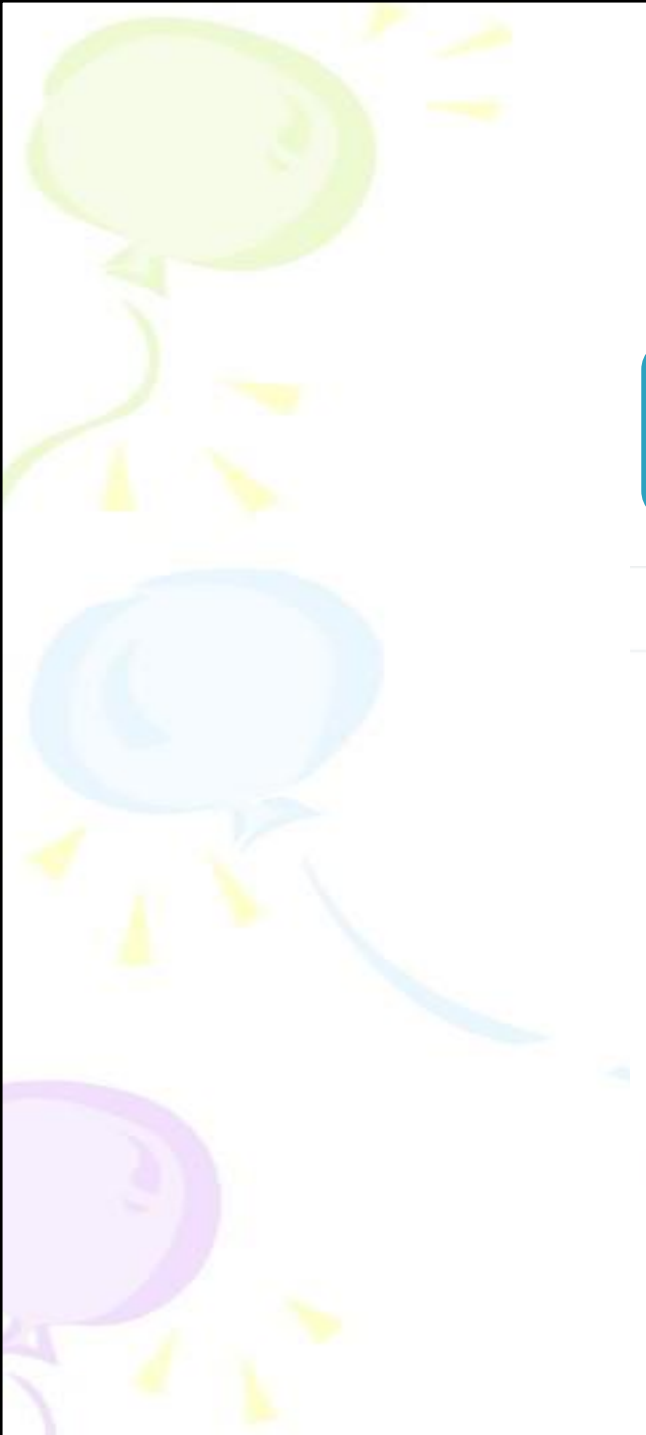

# CPI調整專區

## 三、補助機關年金調整明細查詢

#### 補助機關年金調整明細查詢(CPI)

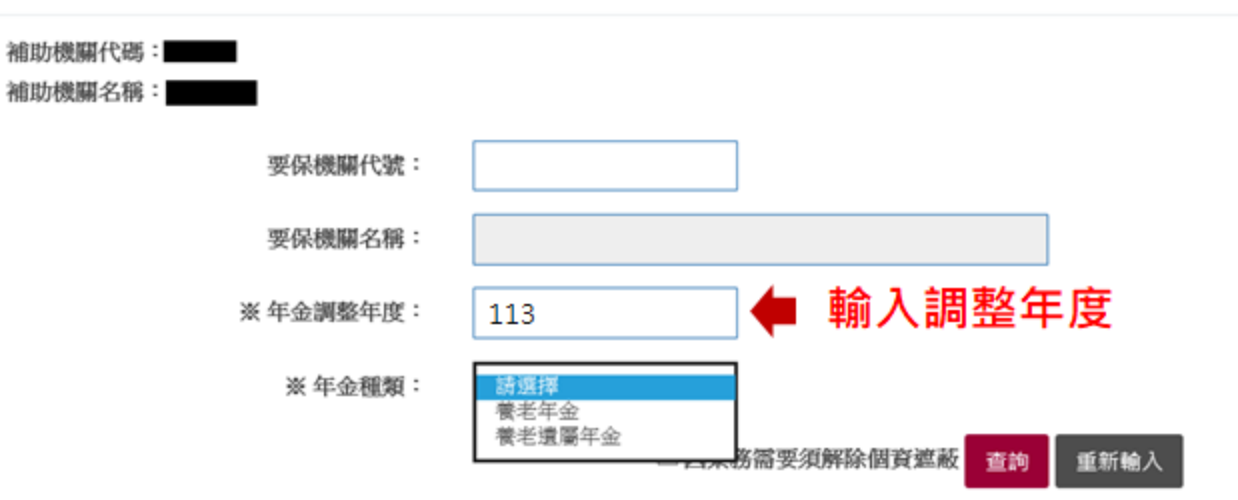

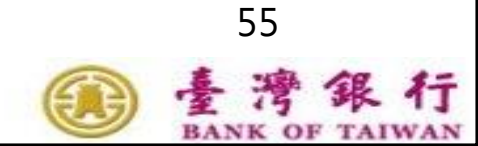

# 用心聆聽 誠心為您 公教保險部 感謝您!!

- 公保相關訊息 請連結「公保服務」
- https://www.bot.com.tw/tw/policybusiness/government-employees-insurance-service

歡迎使用 公保網路作業e系統 https://gnweb.bot.com.tw/GNWeb/

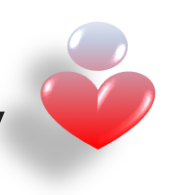

電話: (02)27013411 傳真: (02)27550276 地址: 106台北市大安區信義路三段140號6樓 電子郵件: bot235@mail.bot.com.tw

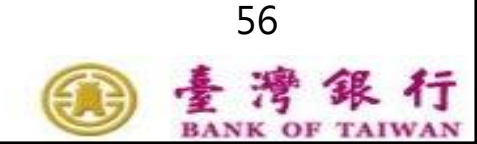